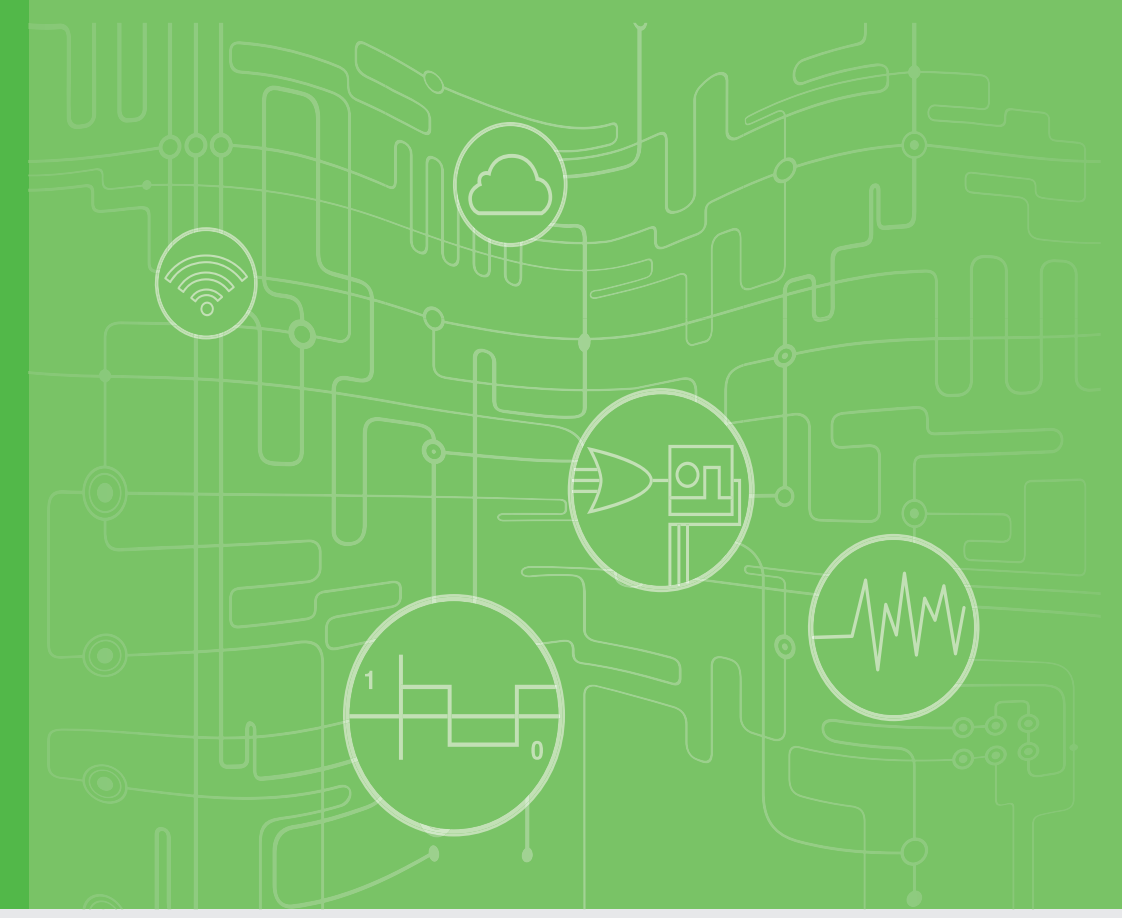

## <u>User Manual</u>

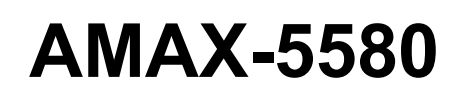

High Performance DIN-Rail PC Controller w/ 2xGbE, 1 x mPCle, 4 x USB, VGA, HDMI

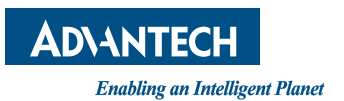

## Copyright

The documentation and the software included with this product are copyrighted 2020 by Advantech Co., Ltd. All rights are reserved. Advantech Co., Ltd. reserves the right to make improvements in the products described in this manual at any time without notice. No part of this manual may be reproduced, copied, translated or transmitted in any form or by any means without the prior written permission of Advantech Co., Ltd. Information provided in this manual is intended to be accurate and reliable. However, Advantech Co., Ltd. assumes no responsibility for its use, nor for any infringements of the rights of third parties, which may result from its use.

## **Acknowledgments**

IBM, PC/AT, PS/2 and VGA are trademarks of International Business Machines Corporation.

Intel®, Core<sup>™</sup> and Atom<sup>™</sup> are the trademarks of Intel Corporation

Microsoft Windows and MS-DOS are registered trademarks of Microsoft Corp.

All other product names or trademarks are properties of their respective owners.

#### Support

For more information on this and other Advantech products, please visit our websites at: http://www.advantech.com

For technical support and service, please visit our support website at:

http://support.advantech.com/

Part No. 2003X55800 Printed in Taiwan Edition 1 September 2020

## **Product Warranty (2 years)**

Advantech warrants to you, the original purchaser, that each of its products will be free from defects in materials and workmanship for two years from the date of purchase.

This warranty does not apply to any products which have been repaired or altered by persons other than repair personnel authorized by Advantech, or which have been subject to misuse, abuse, accident or improper installation. Advantech assumes no liability under the terms of this warranty as a consequence of such events.

Because of Advantech's high quality-control standards and rigorous testing, most of our customers never need to use our repair service. If an Advantech product is defective, it will be repaired or replaced at no charge during the warranty period. For outof-warranty repairs, you will be billed according to the cost of replacement materials, service time and freight. Please consult your dealer for more details.

If you think you have a defective product, follow these steps:

- 1. Collect all the information about the problem encountered. (For example, CPU speed, Advantech products used, other hardware and software used, etc.) Note anything abnormal and list any onscreen messages you get when the problem occurs.
- 2. Call your dealer and describe the problem. Please have your manual, product, and any helpful information readily available.
- 3. If your product is diagnosed as defective, obtain an RMA (return merchandize authorization) number from your dealer. This allows us to process your return more quickly.
- 4. Carefully pack the defective product, a fully-completed Repair and Replacement Order Card and a photocopy proof of purchase date (such as your sales receipt) in a shippable container. A product returned without proof of the purchase date is not eligible for warranty service.
- 5. Write the RMA number visibly on the outside of the package and ship it prepaid to your dealer.

## **Declaration of Conformity**

#### CE

This product has passed the CE test for environmental specifications when shielded cables are used for external wiring. We recommend the use of shielded cables. This kind of cable is available from Advantech. Please contact your local supplier for ordering information.

#### FCC Class A

Note: This equipment has been tested and found to comply with the limits for a Class A digital device, pursuant to part 15 of the FCC Rules. These limits are designed to provide reasonable protection against harmful interference when the equipment is operated in a commercial environment. This equipment generates, uses, and can radiate radio frequency energy and, if not installed and used in accordance with the instruction manual, may cause harmful interference to radio communications. Operation of this equipment in a residential area is likely to cause harmful interference in which case the user will be required to correct the interference at his own expense.

## **Technical Support and Assistance**

- 1. Visit the Advantech web site at www.advantech.com/support where you can find the latest information about the product.
- 2. Contact your distributor, sales representative, or Advantech's customer service center for technical support if you need additional assistance. Please have the following information ready before you call:
  - Product name and serial number
  - Description of your peripheral attachments
  - Description of your software (operating system, version, application software, etc.)
  - A complete description of the problem
  - The exact wording of any error messages

## **Safety Precaution - Static Electricity**

Follow these simple precautions to protect yourself from harm and the products from damage.

- To avoid electrical shock, always disconnect the power from your PC chassis before you work on it. Don't touch any components on the CPU card or other cards while the PC is on.
- Disconnect power before making any configuration changes. The sudden rush of power as you connect a jumper or install a card may damage sensitive electronic components.

## **Safety Instructions**

- 1. Read these safety instructions carefully.
- 2. Keep this User Manual for later reference.
- 3. Disconnect this equipment from any AC outlet before cleaning. Use a damp cloth. Do not use liquid or spray detergents for cleaning.
- 4. For plug-in equipment, the power outlet socket must be located near the equipment and must be easily accessible.
- 5. Keep this equipment away from humidity.
- 6. Put this equipment on a reliable surface during installation. Dropping it or letting it fall may cause damage.
- 7. The openings on the enclosure are for air convection. Protect the equipment from overheating. DO NOT COVER THE OPENINGS.
- 8. Make sure the voltage of the power source is correct before connecting the equipment to the power outlet.
- 9. Position the power cord so that people cannot step on it. Do not place anything over the power cord.
- 10. All cautions and warnings on the equipment should be noted.
- 11. If the equipment is not used for a long time, disconnect it from the power source to avoid damage by transient overvoltage.
- 12. Never pour any liquid into an opening. This may cause fire or electrical shock.
- 13. Never open the equipment. For safety reasons, the equipment should be opened only by qualified service personnel.
- 14. If one of the following situations arises, get the equipment checked by service personnel:
  - The power cord or plug is damaged.
  - Liquid has penetrated into the equipment.
  - The equipment has been exposed to moisture.
  - The equipment does not work well, or you cannot get it to work according to the user's manual.
  - The equipment has been dropped and damaged.
  - The equipment has obvious signs of breakage.
- 15. DO NOT LEAVE THIS EQUIPMENT IN AN ENVIRONMENT WHERE THE STORAGE TEMPERATURE MAY GO BELOW -10° C (14° F) OR ABOVE 60° C (140° F). THIS COULD DAMAGE THE EQUIPMENT. THE EQUIPMENT SHOULD BE IN A CONTROLLED ENVIRONMENT.
- 16. CAUTION: DANGER OF EXPLOSION IF BATTERY IS INCORRECTLY REPLACED. REPLACE ONLY WITH THE SAME OR EQUIVALENT TYPE RECOMMENDED BY THE MANUFACTURER, DISCARD USED BATTERIES ACCORDING TO THE MANUFACTURER'S INSTRUCTIONS.
- 17. ATTENTION: Danger d'explosion si la batterie est mal REMPLACE. REM-PLACER UNIQUEMENT PAR LE MEME TYPE OU EQUIVALENT RECOM-MANDÉ PAR LE FABRICANT, jeter les piles usagées SELON LES INSTRUCTIONS DU FABRICANT.
- 18. The sound pressure level at the operator's position according to IEC 704-1:1982 is no more than 70 dB (A).

DISCLAIMER: This set of instructions is given according to IEC 704-1. Advantech disclaims all responsibility for the accuracy of any statements contained herein.

AMAX-5580 User Manual

# Contents

| Chapter | 1   | Introduction1                                                                                                    |
|---------|-----|----------------------------------------------------------------------------------------------------|
|         | 1.1 | Introduction                                                                                                    |
|         | 1.2 | Safety Precautions                                                                                                    |
|         | 1.3 | Accessories                                                                                                    |
|         | 1.4 | Product Specifications                                                                                                    |
|         |     | 1.4.1 AMAX-5580 System Specifications                                                                                       |
| Chapter | 2   | AMAX-5000 System Overview5                                                                                                  |
|         |     | Figure 2.1 Product overview of AMAX-5000 product family6                                                                    |
|         |     | Figure 2.2 Power System of AMAX-5000                                                                                        |
|         | 2.1 | Configuration of CPU Module, AMAX-55808                                                                                     |
|         |     | Figure 2.3 Front View of AMAX-5580                                                                                          |
|         |     | Table 2.1: Legend of configuration of AMAX-5580 CPU module 8Figure 2.4Internal configuration under the front cover of AMAX- |
|         |     | 55809                                                                                                    |
|         |     | Table 2.2:       Legend of configuration inside AMAX-5580 CPU mod-<br>ule                                                   |
|         | 2.2 | Module Overview                                                                                                    |
|         |     | 2.2.1 AMAX-54XX PCIe Expansion Module                                                                                       |
|         |     | Table 2.3: Table 3: List of AMAX-54XX series extension modules                                                              |
|         |     | 2.2.2 AMAX-50XX EtherCAT I/O Modules11                                                                                      |
|         |     | Table 2.4: List of AMAX-50XX series extension modules11                                                                     |
|         |     | Figure 2.5 AMAX-5000 System Configuration for Motion + Vision<br>Application12                                              |
|         |     | Table 2.5: AMAX-5000 System Configuration for Motion + Vision                                                               |
|         |     | Figure 2.6 AMAX-5000 System Configuration for Big Data Edge                                                                 |
|         |     | Concentrator                                                                                                    |
|         | 2.3 | CPU Types                                                                                                    |
|         |     | Table 2.6: AMAX-5580 Control IPC Product Offering                                                                           |
|         |     | Table 2.7: AMAX-5580 CODESYS Ready PAC Product Offering.                                                                    |
|         | 2.4 | CPU architecture15                                                                                                    |
|         |     | Figure 2.7 System Architecture of AMAX-5580                                                                                 |
| Chapter | 3   | Initial Setup17                                                                                                    |
|         |     |                                                                                                    |
|         | 3.1 | Selecting the Right Power Supply Unit                                                                                       |
|         |     | Table 3.1: Pin Definition of Power Input Terminal                                                                           |
|         | 3.2 | System Configuration and Installation                                                                                       |
|         | 3.3 | 3 3 1 Attaching the AMAX-51XX left-hand-side module (ontion) 21                                                             |
|         |     | 3.3.2 Permissible installation positions                                                                                    |
|         |     | Figure 3.1 Mounting position for AMAX-5580                                                                                  |
|         |     | 3.3.3 Attaching on the DIN-rail                                                                                             |
|         |     | 3.3.4 Install the AMAX-50XX right-hand-side modules                                                                         |
|         |     | Figure 3.2 AMAX-5000 installed in control box                                                                               |
|         | 3.4 | BIOS Setup                                                                                                    |
|         |     | 3.4.1 How to enter the BIOS?                                                                                                |
|         |     | 5.4.2 BIUS configuration                                                                                                    |
|         |     | רטים פטים אוווטוווומנוטוו געניים איז איז מער איז איז איז איז איז איז איז איז איז איז                                        |

| Chapter | 5         | PC             | e Expansion Module                                      | 35         |
|---------|-----------|----------------|---------------------------------------------------------|------------|
|         | 4.6       | Advan          | tech Watchdog KMDF Driver                               |            |
|         | 4.4<br>15 | Auvvv<br>Advan | F<br>tech l meansor                                     | 32<br>33   |
|         | 4.3       |                |                                                         |            |
|         | 4.2       | Susi I         | ורונ                                                    |            |
|         | 4.1       | Verinf         | o                                                       |            |
| Chapter | 4         | Sof            | tware Tools                                             | 29         |
|         |           |                | BIOS                                                    | 27         |
|         |           |                | Figure 3.11Hotkey to Optimized Defaults and Save & Exit | t Setup in |
|         |           | 3.4.5          | Save settings and Return to default                     | 27         |
|         |           |                | Figure 3.10Configure serial port protocol type in BIOS  | 27         |
|         |           |                | Figure 3.9 Enabling serial port in BIOS                 |            |
|         |           | 0.4.4          | Figure 3.8 Serial port configuration in BIOS            |            |
|         |           | 344            | Serial port configuration                               | 25         |
|         |           |                | Figure 3.7 EC watch dog timer configuration in BIOS     |            |
|         |           |                | Figure 3.6 The CPU shutdown temperature and overhea     | ating tem- |
|         |           |                | Figure 3.5 The Hardware Sensors Value showed in BIO     | S 24       |
|         |           |                | Figure 3.4 Configuration list under Advanced tab in BIO | S 23       |
|         |           | 3.4.3          | Hardware Monitor                                        | 23         |

| 5.1 | AMAX- | -5424V 4-port USB3.0 Vision Frame Grabber Module          | . 36 |
|-----|-------|-----------------------------------------------------------|------|
|     |       | Figure 5.1 AMAX-5424V Module                              | . 36 |
|     | 5.1.1 | AMAX-5424V Specification                                  | . 36 |
|     | 5.1.2 | LED Indicator                                             | . 37 |
|     |       | Figure 5.2 AMAX-5424V Module LED Indicator                | . 37 |
| 5.2 | AMAX- | -5490 2-port Isolated RS-232/422/485 Communication Module | . 38 |
|     |       | Figure 5.3 AMAX-5490 Module                               | . 38 |
|     | 5.2.1 | AMAX-5490 Specification                                   | . 38 |
|     | 5.2.2 | LED Indicator                                             | . 39 |
|     |       | Figure 5.4 AMAX-5490 Module LED Indicator                 | . 39 |
|     | 5.2.3 | COM1/COM2 Pin-out (PB9 Male)                              | . 40 |
|     |       | Figure 5.5 AMAX-5490 COM1/COM2 Pin-out                    | . 40 |
|     | 5.2.4 | Jumper Switch                                             | . 41 |
|     |       | Figure 5.6 AMAX-5490 Jumper Switch                        | . 41 |
|     |       | Figure 5.7 AMAX-5490 SW3/SW4                              | . 41 |
|     |       | Figure 5.8 AMAX-5490 SW5                                  | . 41 |
|     |       | Figure 5.9 AMAX-5490 SW6                                  | . 42 |
| 5.3 | AMAX- | -5495 2-port CAN Module                                   | . 43 |
|     |       | Figure 5.10AMAX-5495 Module                               | . 43 |
|     | 5.3.1 | AMAX-5495 Specification                                   | . 44 |
|     | 5.3.2 | LED Indicator                                             | . 45 |

Pin Assignments (PB9 Male)......45 Advantech Device Manager / Driver Installation...... 46

Figure 5.13Driver Installation Step1 ...... 46 Figure 5.14Driver Installation Step2 ...... 47 Figure 5.15Driver Installation Step3 ...... 47

AMAX-5410P 2-port PoE Vision Frame Grabber Module ...... 50

5.4

5.5

5.3.3

5.3.4

5.4.1 5.4.2

|            | Figure 5.18AMAX-5410P Module<br>5.5.1 AMAX-5410P Specification | 50<br>51 |
|------------|----------------------------------------------------------------|----------|
|            | 5.5.2 LED Indicator                                            | 52       |
|            | Figure 5.19AMAX-5410P Module LED Indicator                     | 52       |
| 5.6        | AMAX-5400E PCIe mini card expansion module                     | 53       |
|            | Figure 5.20AMAX-5400E Module                                   | 53       |
|            | 5.6.1 AMAX-5400E Specification                                 | 53       |
|            | 5.6.2 LED Indicator                                            | 54       |
|            | Figure 5.21 AMAX-5400E Module LED Indicator                    | 54       |
|            | 5.6.3 PCIE MINI Card Installation Guide                        | 54       |
|            | Figure 5.22AMAX-5400E PCIe mini card installation guide        | 54       |
| Appondix A | Din Assignments                                                | 55       |
| Appendix A | Pill Assignments                                               | .00      |
| A.1        | AMAX-5580 COM1/COM2 RS-232/422/485                             | 56       |
|            | Table A.1: RS-232 Serial Port Pin Assignments                  | 56       |
|            | Table A.2: RS-422/485 Serial Port Pin Assignments              | 56       |
| A.2        | AMAX-5580 USB Connector                                        | 57       |
|            | Table A.3: USB 3.0 Connector Pin Assignments                   | 57       |
| A.3        | AMAX-5580 HDMI Display Connector                               | 57       |
|            | I able A.4: HDMI Display Connector                             | 57       |
| A.4        | AMAX-5580 EtherCAT Connector (Between IO Modules)              | 58       |
| A 5        |                                                                | 58       |
| A.5        | AMAX-5580 LED INDICATORS                                       | 59       |
|            |                                                                | 59       |
|            |                                                                | 59       |
|            | Table A.O. RUN LED                                             | 59       |
|            | I ADIE A.Y. ENT LED                                            |          |
|            | Table A 10:Over Temp I ED                                      | 50       |
|            | Table A.10:Over Temp LED<br>Table A 11:ERR VOI                 | 59<br>50 |

Table A.12:BATT LOW ......59

AMAX-5580 User Manual

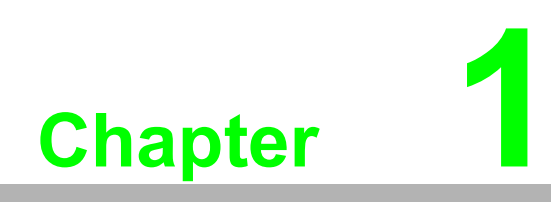

Introduction

#### 1.1 Introduction

The AMAX-5580 is an embedded Application Ready Platform (ARP) that can shorten your development time and offers a wide array of networking interfaces to fulfill the needs of different projects. AMAX-5580 includes Intel's Core i7/i5/Celeron technology and provides rich interface including 2 x serial port, 2 x GbE LAN, 4 x USB ports. AMAX-5580 supports dual display VGA and HDMI for various high resolution requirements.

The AMAX-5580 can operate in wide temperature ranges from -10 to 60 °C. The AMAX-5580 leverages Intel's Skylake series Core i CPU structure and support dual bank DDR4 which can support up to maximum 32GB RAM capability. AMAX-5580 CPU unit provides expansion including 1 x Mini-PCIe and a single internal USB port.

With multiple OS and driver support, such as Windows 7/10, WES7, users can integrate applications easily in an ARP that provides versatile functions for diverse requirements.

#### 1.2 Safety Precautions

The following sections tell how to make each connection. In most cases, you will simply need to connect to a standard cable.

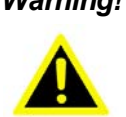

Warning! Always disconnect the power cord from your chassis whenever you are working on it. Do not connect while the power is on. A sudden rush of power can damage sensitive electronic components. Only experienced electronics personnel should open the chassis.

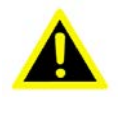

Warning! Toujours à la terre pour éliminer toute charge d'électricité statique avant toucher AMAX-5580. Appareils électroniques modernes sont très sensibles à charges d'électricité statique. Utilisez un bracelet antistatique à tout moment. Placez tous composants électroniques sur une surface antistatique ou dans un statique-sac blindé.

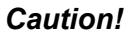

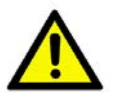

**Caution!** Always ground yourself to remove any static electric charge before touching AMAX-5580. Modern electronic devices are very sensitive to static electric charges. Use a grounding wrist strap at all times. Place all electronic components on a static-dissipative surface or in a staticshielded bag.

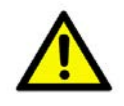

**Caution!** Toujours débrancher le cordon d'alimentation de votre boîtier lorsque vous êtes travailler. Ne branchez pas lorsque l'appareil est allumé. Un afflux soudain de puissance peut endommager les composants électroniques sensibles. Seulement connu personnel de l'électronique devraient ouvrir le châssis.

## **1.3 Accessories**

Please refer below for the accessory list:

Power Connector (Advantech P/N: 1652008020-01)

If anything is missing or damaged, contact your distributor or sales representative immediately.

## **1.4 Product Specifications**

#### 1.4.1 AMAX-5580 System Specifications

- General
  - Certification: CE, FCC, UL
  - Dimensions (W x H x D): 139 x 100 x 80 mm
  - Form Factor: Passive cooling and front accessible
  - Enclosure: Aluminum housing
  - Mounting: DIN-rail
  - Weight (Net): 1.3 kg
  - Power Requirement: 24 VDC ± 20%
  - Power Consumption: 15 W (Typical), 42 W (Max)
  - OS Support: Microsoft. Windows 7 32/64 bit, Windows 10 32/64 bit
- System Hardware
  - BIOS AMI EFI 128Mbit Flash BIOS
  - Watchdog Timer: Programmable 256 levels timer interval, from 1 to 255 sec
  - Processor:
    - Intel. Core. i7-6600U 2.6GHz Skylake Dual Core, 4MB L2 Intel. Core. i5-6300U 2.4GHz Skylake Dual Core, 3MB L2 Intel. Celeron 3955U 2.0GHz Skylake Dual Core, 2MB L2
  - System Chip: Integrated PCH-LP
  - Memory: Windows 10 32/64 bit with built in 4G for Celeron and 8G for Core i5/i7
  - Graphics Engine: Windows 10 32/64 bit. Intel. Gen 9 LP GT2
  - Ethernet: Intel. i210-IT GbE, 802.1Qav, IEEE1588/802.1AS, 802.3az
  - LED Indicators: LEDs for power, storage, program and abnormal status
  - Storage:1 x SATA M.2 SSD, 2280 M-key
  - Expansion:
    - 1x Full-size mPCIe Slot, for wireless module or NVRAM module AMAX-5400 function modules expansion from left side (max. 4) AMAX-5000 EtherCAT Slice IO from right side
- I/O Interfaces
  - Serial Ports: 2 x RS-232/422/485, DB9, 50 ~ 115.2kbps
  - LAN Ports: 2 x RJ45, 10/100/1000 Mbps IEEE 802.3u 1000BASE-T Fast Ethernet
  - USB Ports:
     4 x USB ports (4 x USB 3.0 compliant)
     1 x internal USB
  - Display:
    - 1 x VGA, supports up to 1920 x 1200 @ 60Hz 24bpp 1 x HDMI, supports up to 4096 x 2160 @ 24Hz 24bpp
  - Power Connector: Dual power input with alarm output
  - Grounding Protection: Chassis grounding

- Environment
  - Operating Temperature: -10 ~ 60°C (-4 ~ 140°F) @ 5 ~ 85% RH with 0.7m/s airflow
  - Storage Temperature:  $-40 \sim 85^{\circ}C$  ( $-40 \sim 185^{\circ}F$ )
  - Relative Humidity: 10 ~ 95% RH @ 40°C, non-condensing
  - Shock Protection: Operating, IEC 60068-2-27, 10G, half sine, 11 ms
  - Vibration Protection: Operating, IEC 60068-2-64, 1 Grms, random, 5 ~ 500 Hz, 1hr/axis (M.2)

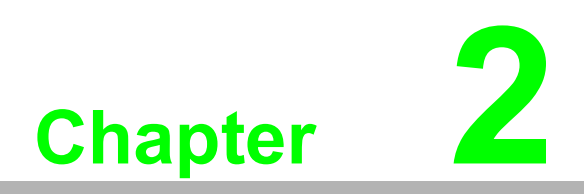

AMAX-5000 System Overview AMAX-5000 product family consists of CPU and each function module, which can be configured to fulfill different application requirements.

The AMAX-5000 product family includes:

- 1. AMAX-5580 series: Basic CPU module
- 2. AMAX-54XX series: Left hand side extension modules, PCIe backbone.
- 3. AMAX-50XX series: Right hand side, slice IO modules, EtherCAT backbone.

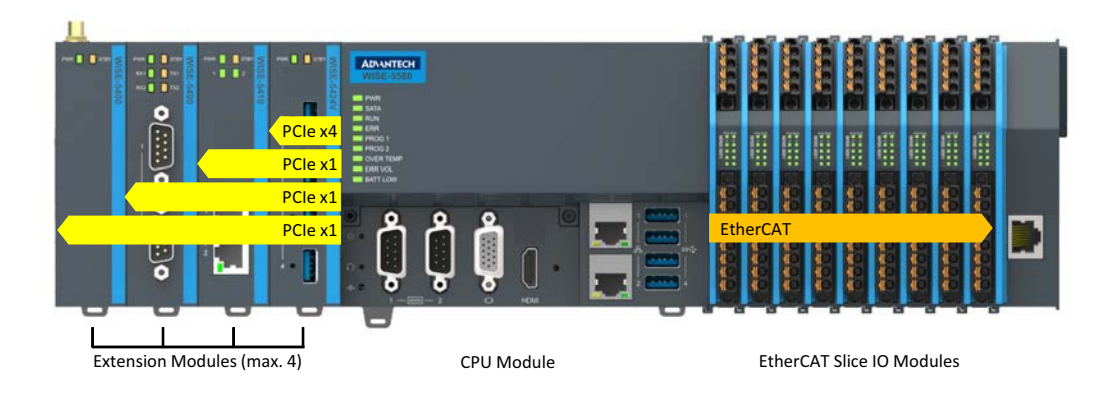

Figure 2.1 Product overview of AMAX-5000 product family

#### **Basic CPU Module**

The AMAX-5580 basic CPU module is a fully functional Embedded IPC without fan and internal cable, and includes:

- Two independent GbE interfaces
- Four USB 3.0 interfaces
- VGA and HDMI dual display
- Two serial COM port (RS-232/RS-485/RS-422)

The AMAX-5580 Basic CPU module equips with 4 PCIe lanes for left hand side function extension, first attached module can use the PCIe x4 resource and the other 3 use PCIe x1 resource. The supported functions include USB 3.0, PoE, GbE, RS-232/ 422/485, Flash Disk and Wireless Interface.

The Right hand side is the EtherCAT slice IO extension, which can be centralized and distributed through EtherCAT network topology. The supported IO function included digital input/output, voltage/current analogue input and output, thermal couple, RTD, counter/encoder.

Operation system is installed on the reliable industrial grade M.2 SSD. And the OS is suitable to be Microsoft Windows Embedded 7 32/64 bit and Microsoft Windows 10 Enterprise LTSB (Long Term Support Branch). These two OS could be pre-installed in factory before shipment.

The 2MB MRAM (NVRAM, Non-Volatile) is an option to the AMAX-5580 Basic CPU module. It can be installed in the internal PCIe-mini card slot. In the event of a power failure, the data in the MRAM will be kept and available again after a CPU restart.

#### **Power System**

AMAX-5000 Series supports 24VDC power input. Please use an external adapter if the power source in the control cabinet is not 24VDC.

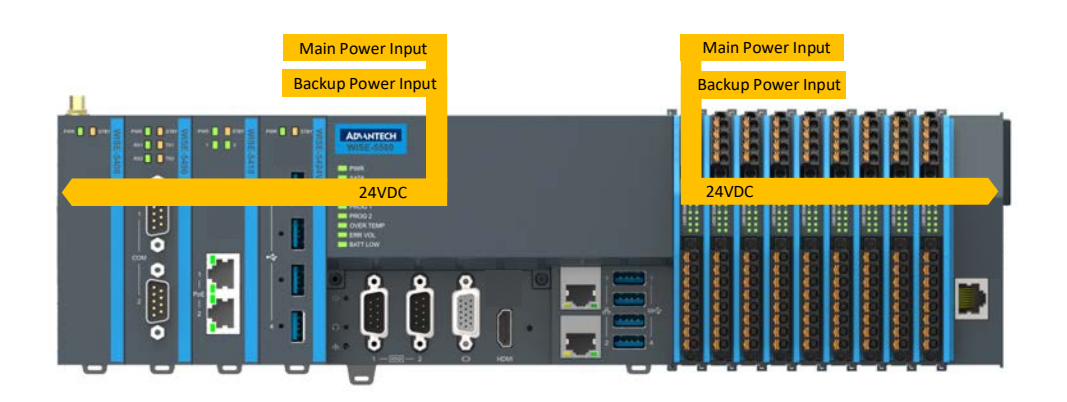

Figure 2.2 Power System of AMAX-5000

There are 2 independent power systems for AMAX-5000; one is from the CPU module and supply on the left hand side of the extension modules. The other is for right hand side slice IO only. Both power systems are 24 VDC with +/- 20% variation tolerance. They both also support dual power input for main and backup power input. Once the main power fails, the backup power can supply power to system to work and a hardware alarm will be triggered to report the situation.

#### **Software Architecture**

AMAX-5000 integrates with 3S CODESYS become a powerful IEC-61131-3 Controller. With the EtherCAT support in CODESYS, AMAX-5000 is possible to implement very fast control processes in microsecond range. It is also possible to execute Motion Control tasks with potentially up to 256 axis. Depending on the required cycle time, different number of servo axis can be controlled. Even special functions such as flying saw, electronic gearbox and cam plate can be realized easily through the drag and drop function block diagram.

Without IEC-61131-3 Softlogic, AMAX-5000 is also a powerful embedded IPC for big data collection /analytics, or even vision inspection integration. With full function support of SDK/API in C/C++ and C#. NET environment, user can implement the algorithm easily and communicate the data with other node or cloud services.

## 2.1 Configuration of CPU Module, AMAX-5580

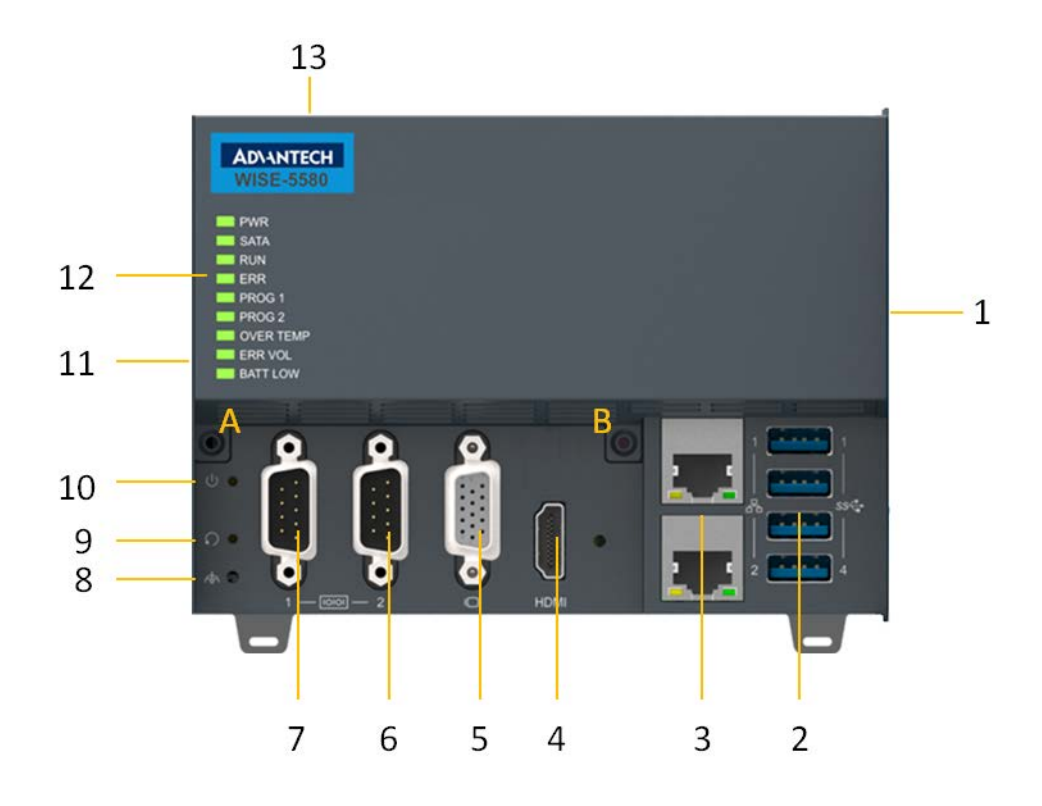

Figure 2.3 Front View of AMAX-5580

| Table 2.1: Legend of configuration of AMAX-5580 CPU module |                             |                                                                            |  |
|------------------------------------------------------------|-----------------------------|----------------------------------------------------------------------------|--|
| No.                                                        | Component                   | Description                                                                |  |
| 1                                                          | EtherCAT Slice Connection   | Connection for EtherCAT Slice IO extension modules.                        |  |
| 2                                                          | USB Interface               | Interfaces for peripherals such as mouse, keyboard or USB memory.          |  |
| 3                                                          | RJ45 Ethernet Interface     | For connecting to local networks, internet or<br>EtherCAT.                 |  |
| 4                                                          | HDMI Interface              | Digital interface for a monitor or panel with audio output                 |  |
| 5                                                          | VGA Interface               | Analogue interface for a monitor or panel                                  |  |
| 6 & 7                                                      | DB9 Interface               | Interface for serial communication (RS-232/<br>422/485 selectable in BIOS) |  |
| 8                                                          | Shielding Ground Connection | Screw to fix the shielding ground connection                               |  |
| 9                                                          | Reset Button                | Hidden button for PC hardware reset func-<br>tion                          |  |
| 10                                                         | Power Button                | Hidden button for PC power function                                        |  |
| 11                                                         | Multi-function Connection   | Connection for PCIe extension modules                                      |  |
| 12                                                         | Diagnostic LEDs             | Diagnostic LEDs for CPU module                                             |  |
| 13                                                         | Power Input Wiring Terminal | 7-pin terminal for dual 24VDC power input<br>wiring and alarm output       |  |
| A & B                                                      | Screws                      | Screws to open the front cover for internal configuration                  |  |

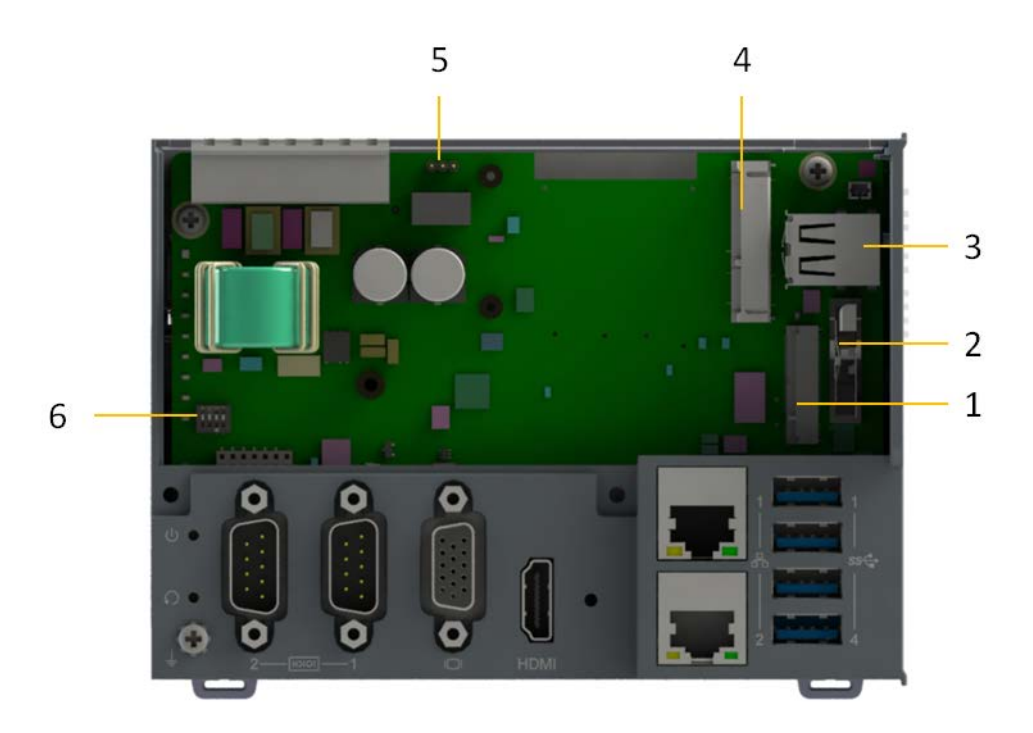

Figure 2.4 Internal configuration under the front cover of AMAX-5580

| Table 2.2: Legend of configuration inside AMAX-5580 CPU module |                        |                                                                                |  |
|----------------------------------------------------------------|------------------------|--------------------------------------------------------------------------------|--|
| No.                                                            | Component              | Description                                                                    |  |
| 1                                                              | M.2 Connector (M Key)  | To install M.2 SSD for operation system installation.                          |  |
| 2                                                              | RTC Battery            | Battery to keep RTC and BIOS settings                                          |  |
| 3                                                              | Internal USB Interface | Interfaces for peripherals such as USB mem-<br>ory or USB dongle key.          |  |
| 4                                                              | PCIe-mini card slot    | Slot for PCIe-mini cards, such as NVRAM card or Embedded Wireless Module (EWM) |  |
| 5                                                              | Jumpers                | Jumpers for power alarm output (NO/NC)<br>(Refer to p.20 ERR-LOGIC1)           |  |
| 6                                                              | DIP Switch             | For VGA, USB, AT power setting. (Refer to p.20 ERR-LOGIC1)                     |  |

## 2.2 Module Overview

#### 2.2.1 AMAX-54XX PCIe Expansion Module

AMAX-5580 provide PCIe extension interface from the left-hand side, and there are following modules available:

| Table 2.3: Table 3: List of AMAX-54XX series extension modules |            |            |                                                                                                    |  |
|----------------------------------------------------------------|------------|------------|----------------------------------------------------------------------------------------------------|--|
| No.                                                            | Model      | Front View | Description                                                                                                    |  |
| 1                                                              | AMAX-5400E |            | Wireless Expansion Module<br>-PCIe-mini Card Slot (full-size) inside for<br>Advantech EWM module installation.<br>-With nano-SIM card slot for telecom ser-<br>vice. |  |
| 2                                                              | AMAX-5424V |            | USB 3.0 Interface Module<br>-4x USB 3.0 with full bandwidth*<br>*Full USB 3.0 bandwidth only work in the<br>first slot which is with PClex4 resource.                |  |
| 3                                                              | AMAX-5490  |            | <b>Serial Communication Module</b><br>-2x RS-232/422/485 with DB9 connector<br>-2500VDC isolation                                                                    |  |
| 4                                                              | AMAX-5410  |            | <b>GigE Communication Module</b><br>-2x GigE with RJ45<br>-Speed 10/100/1000Mbps<br>-With Intel i350-AM2 NIC                                                         |  |
| 5                                                              | AMAX-5410P |            | <b>PoE Communication Module</b><br>-2x GigE with RJ45<br>-Speed 10/100/1000Mbps<br>-With Intel i350-AM2 NIC<br>-PoE power 48VDC with max 20W per<br>module           |  |

Note!

EtherCAT supports up to 65535 slave devices in one network. However more devices would need longer cycle time to have all real-time data back to master.

#### 2.2.2 AMAX-50XX EtherCAT I/O Modules

The right-hand side of AMAX-5580 is the interface for the EtherCAT Slice IO modules. Below is the table for the current supported IO modules:

|     | .4. LIST OF AMAX-50XX Se | enes extension modules                                                                                                    |
|-----|--------------------------|----------------------------------------------------------------------------------------------------|
| No. | Model                    | Description                                                                                                    |
|     |                          | Power Input Module with 4-ch Digital<br>Input<br>-24VDC power input for Slice IO*<br>-Abnormal Voltage detection<br>-4DI / Wet Contact                                      |
| 1   | AMAX-5001                | *This should be the first module to start<br>the right hand side slice IO after AMAX-<br>5580. It can also be added between<br>AMAX-50XX modules to provide extra<br>power. |
| 2   | AMAX-5015                | <b>4-Ch RTD input module</b><br>-2 or 3 wire RTD sensor<br>-Pt100, Pt1000, Balco500, Ni518<br>-100Hz sample rate per channel                                                |
| 3   | AMAX-5017V               | <b>6-Ch Voltage Input Module</b><br>-Voltage Input<br>-16-bit resolution<br>-100Hz sample rate per channel                                                                  |
| 4   | AMAX-5017C               | <b>6-Ch Current Input Module</b><br>-Current Input<br>-16-bit resolution<br>-100Hz sample rate per channel<br>-Support wire burn-out detection                              |
| 5   | AMAX-5018                | 6-Ch Thermocouple Input Module<br>-Type J/K/T/E/R/S/B<br>-16-bit resolution<br>-100Hz sample rate per channel<br>-Support wire burn-out detection                           |
| 6   | AMAX-5024                | <b>4-Ch Analogue Output Module</b><br>-Voltage and Current<br>-16-bit resolution<br>-Fail-safe value output                                                                 |
| 7   | AMAX-5051                | <b>8-Ch Isolated Digital Input Module</b><br>-DI Voltage: 10~30VDC<br>-Filter : 3ms                                                                                         |
| 8   | AMAX-5052                | <b>16-Ch Isolated Digital Input Module</b><br>-DI Voltage: 10~30VDC<br>-Filter : 3ms                                                                                        |
| 9   | AMAX-5056                | <b>8-Ch Isolated Digital Output Module</b><br>-Sink Type<br>-DO Voltage: 10~30VDC                                                                                           |
| 10  | AMAX-5056SO              | 8-Ch Isolated Digital Output Module<br>-Source Type<br>-DO Voltage: 10~30VDC                                                                                                |
| 11  | AMAX-5057                | <b>16-Ch Isolated Digital Output Module</b><br>-Sink Type<br>-DO Voltage: 10~30VDC                                                                                          |

| Table 2 | Table 2.4: List of AMAX-50XX series extension modules |                                                                                                    |  |  |
|---------|-------------------------------------------------------|----------------------------------------------------------------------------------------------------|--|--|
| 12      | AMAX-5057SO                                           | <b>16-Ch Isolated Digital Output Module</b><br>-Source Type<br>-DO Voltage: 10~30VDC                                                                             |  |  |
| 13      | AMAX-5080                                             | <b>2-Ch Counter/Encoder Input Module</b><br>-Counter Range : 32-bit<br>-Mode : Frequency, Counter<br>-Counter Mode : up/down, bi-direction, A/<br>B Phase        |  |  |
| 14      | AMAX-5074                                             | EtherCAT Bus Coupler<br>-24VDC power input<br>-2xRJ45<br>-Abnormal Voltage detection<br>*This module is with power input, no need<br>AMAX-5001 on the right side |  |  |
| 15      | AMAX-5079                                             | EtherCAT Bus Extender<br>-Extend EtherCAT by RJ45                                                                                                    |  |  |

With the PCIe and EtherCAT interface, AMAX-5580 can optionally equip some function module to fulfill application requirements.

Below are examples:

Vision + Motion Controller

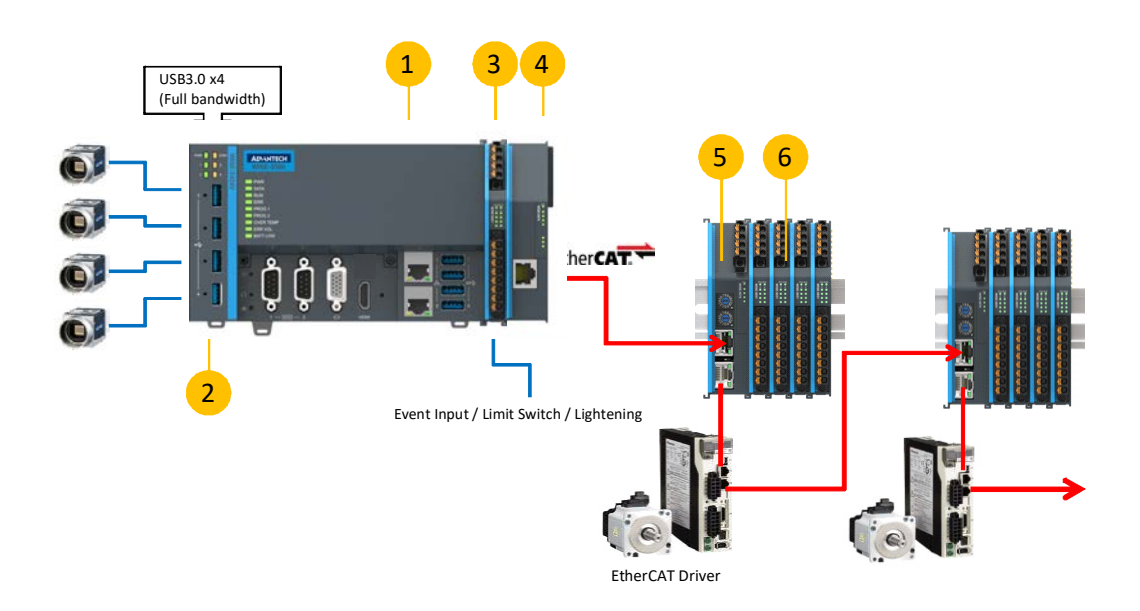

Figure 2.5 AMAX-5000 System Configuration for Motion + Vision Application

| Tab | Table 2.5: AMAX-5000 System Configuration for Motion + Vision Application |                                                                 |  |  |
|-----|---------------------------------------------------------------------------|-----------------------------------------------------------------|--|--|
| No. | Part Number                                                               | Description                                                     |  |  |
| 1   | AMAX-5580                                                                 | CPU Module to integrate Motion and Vision application           |  |  |
| 2   | AMAX-5424V                                                                | USB 3.0 x4 expansion for camera                                 |  |  |
| 2a  | AMAX-5410 (option)                                                        | GibE x2 expansion for camera                                    |  |  |
| 2b  | AMAX-5410P (option)                                                       | PoE x2 expansion for camera                                     |  |  |
| 3   | AMAX-5001                                                                 | 24VDC Power input module for AMAX-5000 Slice IO, include 4DI    |  |  |
| 4   | AMAX-5079                                                                 | Extend EtherCAT to next station                                 |  |  |
| 5   | AMAX-5074                                                                 | EtherCAT bus coupler                                            |  |  |
| 6   | AMAX-50XX                                                                 | AMAX-5000 Slice IO to fulfill the IO requirement of the station |  |  |

#### Data Concentrator

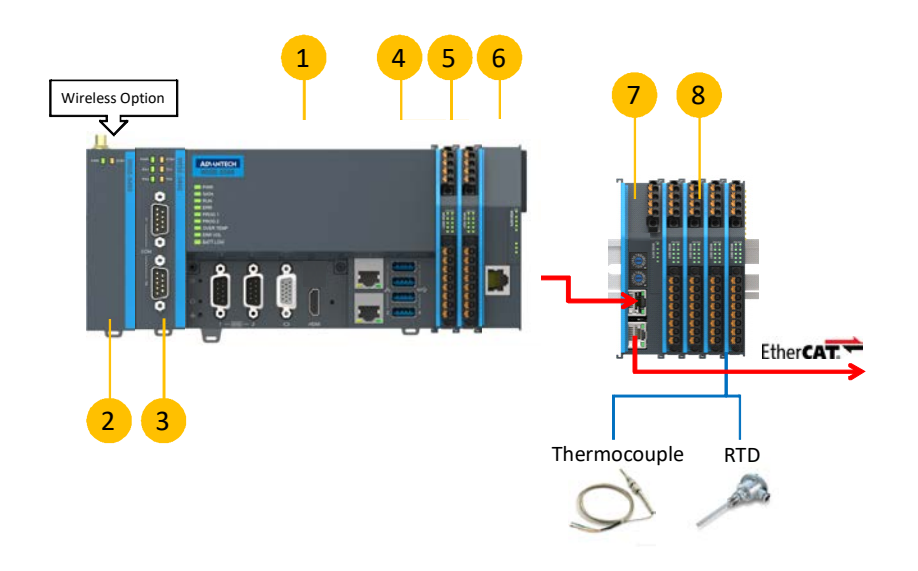

#### Figure 2.6 AMAX-5000 System Configuration for Big Data Edge Concentrator

| No. | Part Number | Description                                                     |
|-----|-------------|-----------------------------------------------------------------|
| 1   | AMAX-5580   | CPU Module to handle big data applications                      |
| 2   | AMAX-5400   | Wireless expansion option for Wi-Fi/ 3G/ LTE                    |
| 3   | AMAX-5490   | 2x Isolation COM port expansion, RS-232/422/485                 |
| 4   | AMAX-5001   | 24VDC Power input module for AMAX-5000 slice IO, include 4DI    |
| 5   | AMAX-50XX   | AMAX-5000 Slice IO to fulfill the IO requirement of the station |
| 6   | AMAX-5079   | Extend EtherCAT to next station                                 |
| 7   | AMAX-5074   | EtherCAT bus coupler                                            |
| 8   | AMAX-50XX   | AMAX-5000 Slice IO to fulfill the IO requirement of the station |

## 2.3 CPU Types

#### **Control IPC Barebone**

AMAX-5580 is a Control IPC barebone system for users to configure according to their application. Users can install a supported OS and get driver support from the Advantech website. However, we suggest users to order an embedded OS from Advantech which are optimized OS images configured for the best performance.

#### **CODESYS Ready PAC**

AMAX-5580 can easily integrate IEC-61131-3 softlogic software CODESYS to become a PAC (Programmable Automation Controller).

CODESYS provides 3 levels of software runtime engine for different application scenarios and also provides HMI functions for data visualization.

#### Table 2.6: AMAX-5580 Control IPC Product Offering

| Category | Control IPC Barebone |                       |                       |
|----------|----------------------|-----------------------|-----------------------|
| P/N      | AMAX-5580-C3000A     | AMAX-5580-54000A      | AMAX-5580-74000A      |
| CPU      | Celeron 3955U 2.0GHz | Core™ i5-6300U 2.4GHz | Core™ i7-6600U 2.6GHz |
| RAM      | 4G DDR4              | 8G DDR4               | 8G DDR4               |

#### Table 2.7: AMAX-5580 CODESYS Ready PAC Product Offering

| Category         | CODESYS Ready PAC          |                                 |                                                        |
|------------------|----------------------------|---------------------------------|--------------------------------------------------------|
| P/N              | ESRP-SCS-W5580-CR0         | ESRP-SCS-W5580-5M1              | ESRP-SCS-W5580-7C1                                     |
| CPU              | Celeron 3955U 2.0GHz       | Core™ i5-6300U 2.4GHz           | Core™ i7-6600U 2.6GHz                                  |
| RAM              | 4G DDR4                    | 8G DDR4                         | 8G DDR4                                                |
| Storage<br>(M.2) | 64GB                       | 64GB                            | 64GB                                                   |
| OS               | WES7P 32-bit               | WES7P 64-bit                    | WES7P 64-bit                                           |
| NVRAM            | 2MB                        | 2MB                             | 2MB                                                    |
| SW               | CODESYS V3 Pure<br>Control | CODESYS V3 P2P<br>Motion w/ HMI | CODESYS V3 Advanced<br>Motion w/ HMI<br>(CNC/Robotics) |

## 2.4 CPU architecture

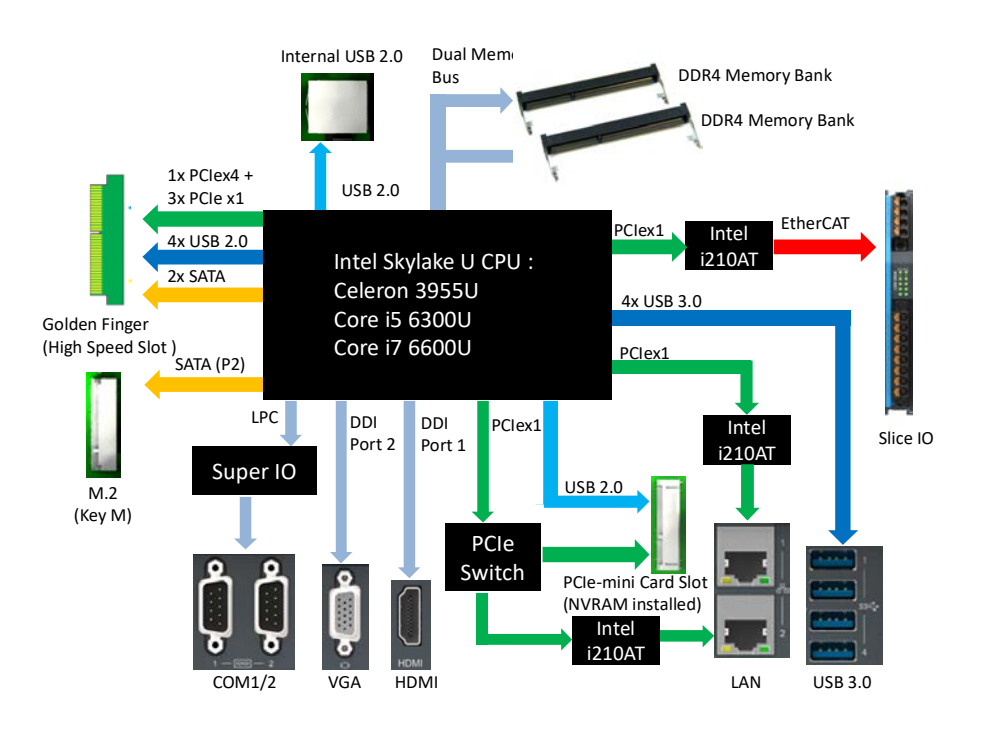

Figure 2.7 System Architecture of AMAX-5580

Note!

LAN2 and PCIe-mini Card Shared Resource

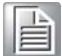

AMAX-5580 User Manual

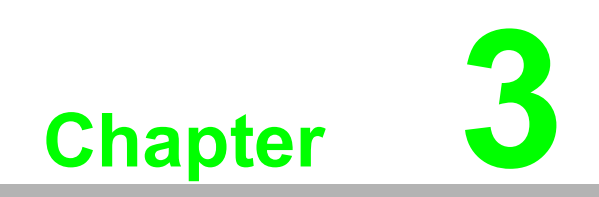

**Initial Setup** 

## **3.1** Selecting the Right Power Supply Unit

The AMAX-5580 needs an external 24VDC power input from the screw terminal on the top. And this power input will supply power to the main CPU module (AMAX-5580) and left-hand-side PCIe expansion modules (AMAX-54XX). The pin definition is as below:

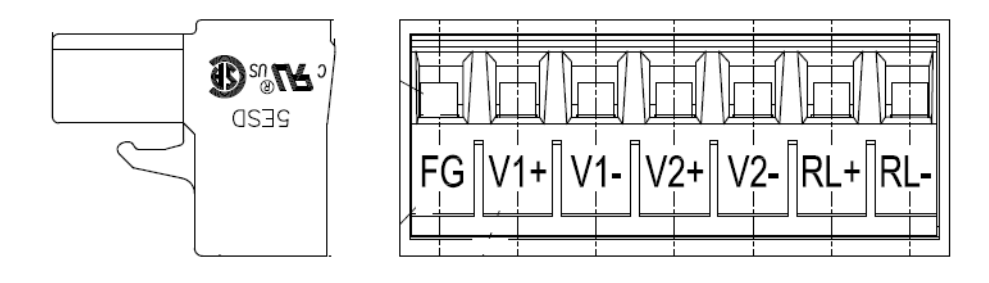

| Table | Table 3.1: Pin Definition of Power Input Terminal |                                                            |  |
|-------|---------------------------------------------------|------------------------------------------------------------|--|
| No    | Name                                              | Function                                                   |  |
| 1     | FG                                                | Field Ground Connection                                    |  |
| 2     | V1+                                               | Power Input 1                                              |  |
| 3     | V1-                                               |                                                            |  |
| 4     | V2+                                               | Power Input 2                                              |  |
| 5     | V2-                                               |                                                            |  |
| 6     | RL+                                               | Power Abnormal Relay Output (Normal Close/Open changeable) |  |
| 7     | RL-                                               | * Refer to p.20 ERR-LOGIC1                                 |  |

To keep the system working properly, the user has to calculate the system power consumption to select the proper power supply unit. The selected power supply should provide more power than the max power consumption of the system. For example:

| ltem | Model      | Function        | Max Power Consumption |
|------|------------|-----------------|-----------------------|
| 1    | AMAX-5580  | Main CPU Module | 42W                   |
| 2    | AMAX-5424V | 4x USB          | 15W                   |
| 3    | AMAX-5490  | 2x Serial Port  | 2W                    |
|      |            | Sub-total       | 59W                   |

We suggest adding a tolerance on the total power consumption and also consider the power de-rating effect in your application environment. Below is a suggestion list of verified power supply units:

| ltem | Part Number      | Description                         |
|------|------------------|-------------------------------------|
| 1    | PSD-A60W24       | DIN Rail AC to DC 100-240V 60W 24V  |
| 2    | PSD-A120W24      | DIN Rail AC to DC 100-240V 120W 24V |
| 3    | 96PSD-A240W24-MN | DIN Rail AC to DC 100-240V 240W 24V |

The default power mode is AT mode, the system will boot as long as there is one valid power input from 1 or 2. Please check below LED to make sure the system is properly powered.

| Model     | LED  | Status | Definition      |
|-----------|------|--------|-----------------|
| AMAX-5580 | PWR  | Green  | System Power OK |
|           |      | Orange | System Standby  |
| AMAX-54XX | PWR  | Green  | System Power OK |
|           | STBY | Orange | System Standby  |

NOTE: Please do not assemble or disassemble the system while the PWR /STBY LED is on. Please make sure power is completely off and every LED is off before changing hardware.

To enhance the system availability, AMAX-5580 provides dual power input functions to support main power input and backup power input. If either power input encounters trouble it will trigger the below alarms:

- 1. The LED "ERR VOL" turns "On"
- 2. The RL+ /RL- on the **Power Input Terminal changes** (Refer to p.20 ERR-LOG-IC1)
- 3. The system tag changes and can be accessed remotely.

## **3.2** System Configuration and Installation

Please refer to section 1.1, table 2 to do the necessary configuration or maintenance. Please follow below step to open the front cover to do access the internal system components:

Step1: Remove the 7-pin power input wiring terminal on the top of the device

Step2: Remove the USB/HDMI fix kit from the front cover (Option)

Step3: Remove 2 screws on the lower side of the front cover

Step4: Move the cover upward slightly and move forward.

User can do the following:

Install the M.2 SSD storage

This is the SSD storage for the operating system, we suggest using industrial grade SSD to ensure system reliability. Please refer to the datasheet to check the parts which have been verified as working well with the system. After installing the SSD, please fix the SSD in the slots with the screws provided.

- Install the PCIe-mini card module Users can install a PCIe-mini card module in the PCIe-mini card slot. For example:
  - NVRAM module: PCM-2300MR-AE
     Provides non-volatile memory for the system. This function is usually necessary for running a softlogic system.
  - Advantech EWM wireless module Include Wi-Fi, 3G, LTE, GPS function available for optional expansion, there is one hole reserved for antenna SMA connector on the top cover.
  - Other 3rd party PCIe-mini card modules This PCIe-mini card is with PCIex1 signal and USB2.0 signal, please check the signal compatibility and driver availability first.

After inserting the PCIe-mini card module, fix with the screws provided.

And also install the related driver in the operating system to enable the functionality.

Change the Battery

The battery keeps the BIOS setting and CMOS. Please change the battery while the "BATT LOW" LED is on. The specification is as below

| Туре                  | Lithium Carbon-Monoflouride |
|-----------------------|-----------------------------|
| Size                  | BR2032                      |
| Operation Temperature | -40 °C to +85 °C            |
| Advantech Part Number | 1750199011                  |

 Install the USB device in the internal USB2.0 port AMAX-5580 reserves one port inside the chassis for important USB devices. The USB device could be:

- USB dongle key for software
- Extra USB storage for data
- Jumper/DIP switch settings for special functions Below is the SW5 function

| DIP | Function         | Status                              |  |
|-----|------------------|-------------------------------------|--|
| 4   | Power for USB1&2 | ON: USB supply 5V                   |  |
| I   | in standby mode  | OFF: None (default)                 |  |
| 2   | Power for USB3&4 | ON: USB supply 5V                   |  |
|     | in standby mode  | OFF: None (default)                 |  |
| 3   |                  | ON: No output load                  |  |
|     | VGA lorce output | OFF: Simulate output load (default) |  |
| 4   | Dower AT mode    | ON: Hardware AT mode                |  |
| 4   | Fower AT mode    | OFF: Simulated AT mode (default)    |  |

#### Jumper ERR\_LOGIC1

This jumper is to set the relay for power alarm output

| Position of Jumper | Status       |
|--------------------|--------------|
| PIN 1-2 short      | Normal Open  |
| PIN 2-3 short      | Normal Close |

## 3.3 Mounting

#### 3.3.1 Attaching the AMAX-54XX left-hand-side module (option)

Left-hand-side PCIe module should be assembled before mounting on the DIN-rail. Please follow steps below to install.

Step1: Use the guide pin to direct the module in the right position.

Step2: Push the golden finger into the slot

Step3: Affix the screws to make sure the combination is tight.

Step4: Follow the same steps to stack the 2nd and next AMAX-54XX module

#### 3.3.2 Permissible installation positions

Note: The CPU module may overheat if the installation position is incorrect or minimum distances are not adhered to.

AMAX-5580 uses a passive cooling system and does not need a correct mounting position to ensure optimum heat dissipation.

Note the below requirements for the control cabinet:

- 1. Please make sure the temperature of the control cabinet is within the operating temperature of AMAX-5580, which is -10~60 °C
- 2. Please adhere to the minimum clearance of 50 mm above and below the CPU module, in order to ensure proper ventilation
- 3. Select a suitable control cabinet enclosure to ensure the heat can be dissipated from the control cabinet

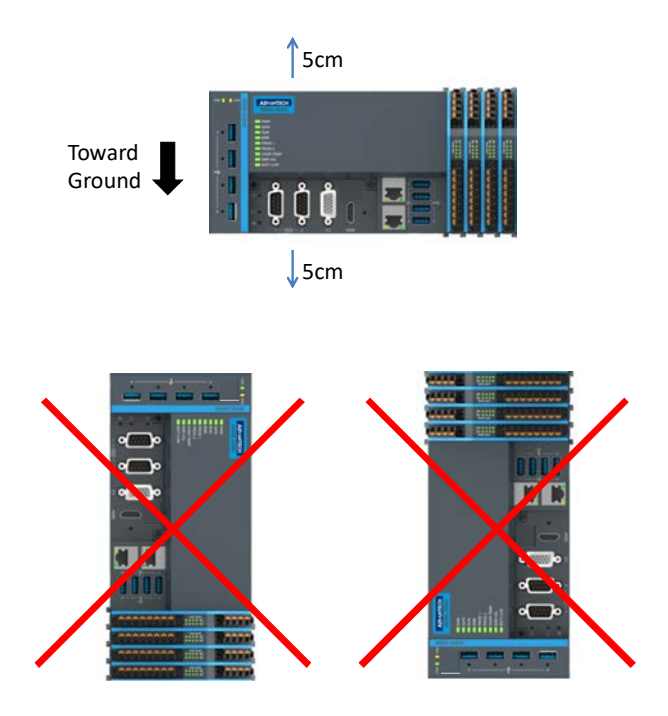

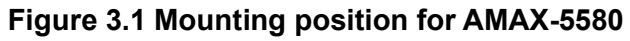

#### 3.3.3 Attaching on the DIN-rail

Please follow the below steps to secure AMAX-5580 on the DIN-rail:

Step1: Unlock the latches at the bottom of AMAX-5580 and AMAX-54XX

Step2: Place the AMAX-5580 on the DIN-rail, hang the device on the top side of the DIN-rail then push the lower side of the device onto the DIN-rail.

Step3: Lock the latches

#### 3.3.4 Install the AMAX-50XX right-hand-side modules

Note: The AMAX-50XX on the right-hand-side has independent power system. AMAX-5001, smart power input terminal should be the first module to supply the power to the right side AMAX-50XX modules.

Please follow below steps to slice in the module one by one:

Step1: Unlock the latched at the bottom of AMAX-50XX

Step2: Remove the protection cover on the right-side of AMAX-5580, and slice in the module on the side of the AMAX-5580

Step3: Touch the orange part on the lower side to release the latch to lock the module on the DIN-rail

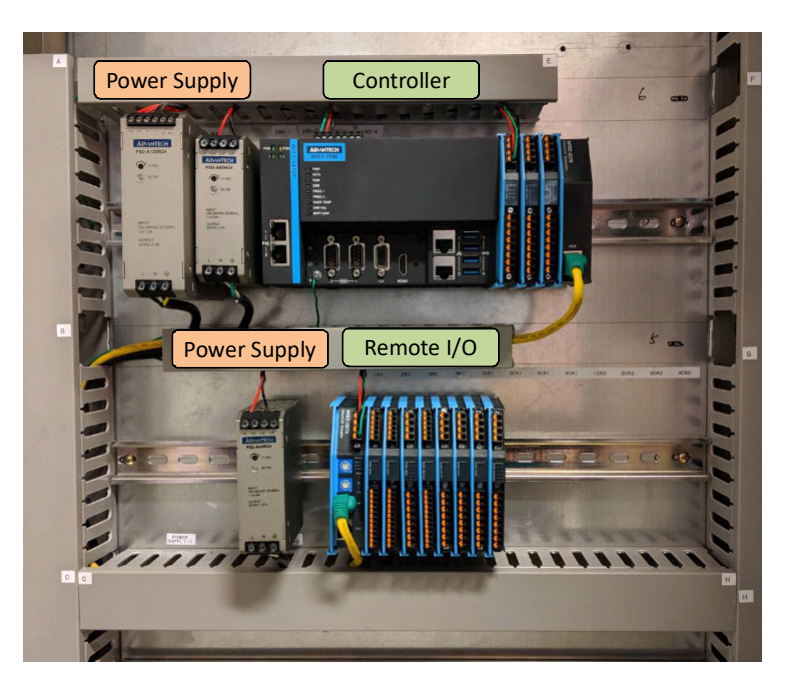

Figure 3.2 AMAX-5000 installed in control box

## 3.4 BIOS Setup

#### 3.4.1 How to enter the BIOS?

First, plug-in the 24VDC input power to boot the AMAX-5580 or reboot it if it is running. Second, press the "Delete" key while the AMAX-5580 is performing the poweron self-test (POST). If you can hear the "beep" sound from your AMAX-5580 controller, you are successfully accessing the BIOS.

### 3.4.2 BIOS configuration

When you enter the BIOS, the "Main" tab list overall information to the AMAX-5580 controller; you will see **BIOS information** and **Processor Information** on this page.

| BIOS Information<br>BIOS Vendor<br>Core Version<br>Compliancy<br>Project Version<br>Build Date and Time | American Megatrends<br>5.0.1.2 0.51 x64<br>UEFI 2.7; PI 1.6<br>WISE-5580 X001<br>03/26/2019 09:21:57 | Set the Date. Use Tab to<br>switch between Date elements.                                         |
|----------------------------------------------------------------------------------------------------|----------------------------------------------------------------------------------------------------|---------------------------------------------------------------------------------------------------|
| Access Level                                                                                            | Administrator                                                                                        | BIOS Information                                                                                  |
| Processor Information                                                                                   |                                                                                                    |                                                                                                   |
| name<br>Type                                                                                            | Skylake ULI<br>Intel(R) Celeron(R) CPU<br>3955U @ 2.00GHz                                            |                                                                                                   |
| speeu                                                                                                   | 2000 MH2                                                                                             | ++: Select Screen                                                                                 |
| Total Memory<br>Memory Frequency                                                                        | 4096 MB<br>2133 MHz                                                                                  | Processor Information                                                                             |
| System Date<br>System Time                                                                              | [Tue 05/07/2019]<br>[10:59:26]                                                                       | F1: General Help<br>F2: Previous Values<br>F3: Optimized Defaults<br>F4: Save & Exit<br>ESC: Exit |

Figure 3.3 BIOS and processor information

#### **3.4.3 Hardware Monitor**

The "Hardware **Monitor**" option under "**Advanced**" tab shows all hardware monitor sensors real-time values.

| Main Advanced Chipset Security Boot Save & Exit                                                                                                    |                                                                                                    |
|----------------------------------------------------------------------------------------------------|----------------------------------------------------------------------------------------------------|
| CPU Configuration<br>Power & Performance<br>PCH-FW Configuration<br>ACPI Settings<br>Hardware Monitor<br>Serial Port Configuration<br>Serial Port Console Redirection<br>USB Configuration<br>Network Stack Configuration<br>CSM Configuration | CPU Configuration Parameters<br>++: Select Screen<br>14: Select Item<br>Enter: Select<br>+/-: Change Opt.<br>F1: General Help<br>F2: Previous Values<br>F3: Optimized Defaults<br>F4: Save & Exit<br>ESC: Exit |
|                                                                                                    |                                                                                                    |

Figure 3.4 Configuration list under Advanced tab in BIOS

| Aptio Setup Utility<br>Advanced                                           | – Copyright (C)                                  | 2019 American | Megatrends, Inc.                                                                                         |
|---------------------------------------------------------------------------|--------------------------------------------------|---------------|----------------------------------------------------------------------------------------------------|
| Hardware Monitor                                                          |                                                  |               | CPU Shutdown Temperature.                                                                                |
| Firmware Version                                                          | I28F9V0200                                       |               |                                                                                                    |
| CPU Shutdown Temperature<br>CPU Dver Temperature<br>EC Watch Dog Function | [Disabled]<br>[Disabled]<br>[Disabled]           |               |                                                                                                    |
| PC Health Status<br>CPU Temperature<br>System Temperature                 | : +47°C<br>: +42°C                               | Hardwa        | re Sensors Value                                                                                         |
| +V8AT<br>+V5S8<br>+Vin                                                    | : +2.932 V<br>: +5.126 V<br>: +12.097 V          |               | ++: Select Screen<br>14: Select Item<br>Enter: Select                                                    |
| +V3.3<br>IMON<br>DCIN1<br>DCIN2                                           | : +3.336 V<br>: +0.484 A<br>: +24.231 V<br>: N/A |               | +/-: Change Opt.<br>F1: General Help<br>F2: Previous Values<br>F3: Optimized Defaults<br>F4: Save & Exit |
|                                                                           |                                                  |               | ESC: Exit                                                                                                |
| Vancian 9, 18, 1969                                                       | Conuniabt (C) 20                                 | 19 Apopione M | arataanda ( . Taa )                                                                                      |

Figure 3.5 The Hardware Sensors Value showed in BIOS

#### 3.4.3.1 CPU Overheating Temperature and CPU Shutdown Temperature

There are many factors that could lead to CPU temperature overheating, such as improper system installation, high ambient temperatures or poor ventilation.

You may set the "CPU Over Temperature" value in BIOS configuration and the LED indicator (OVER TEMP) on the front panel will be turned on when the CPU temperature becomes abnormal. In order to protect your system from overheating; you could also set the "CPU Shutdown Temperature" value. If the CPU overheats, the system will shut down automatically.

| lardware Monitor         |                      | CPU Shutdown Temperature.         |
|--------------------------|----------------------|-----------------------------------|
| irmware Version          | I28F9V0200           |                                   |
| CPU Shutdown Temperature | [Disabled]           | CPU Shutdown Temperature          |
| CPU Over Temperature     | [Disabled]           | A                                 |
| EC Watch Dog Function    | [Disabled]           | Over lemperature                  |
| PC Health Status         |                      |                                   |
| CPU Temperature          | : +47°C              |                                   |
| System Temperature       | : +42 <sup>*</sup> C |                                   |
| +VBAT                    | : +2.932 V           | ++: Select Screen                 |
| +V5SB                    | : +5.126 V           | 11: Select Item                   |
| +Vin                     | : +12.097 V          | Enter: Select<br>+/-: Change Opt. |
| +V3.3                    | : +3.336 V           | F1: General Help                  |
| IMON                     | : +0.484 A           | F2: Previous Values               |
| DCIN1                    | : +24.231 V          | F3: Optimized Defaults            |
| DCIN2                    | : N/A                | F4: Save & Exit                   |
|                          |                      | LOU. EXIL                         |
|                          |                      |                                   |

Figure 3.6 The CPU shutdown temperature and overheating temperature configuration in BIOS

#### 3.4.3.2 EC Watch Dog Function

EC Watch Dog Timer can be easily configured under the Hardware Monitor page. Like the figure below, users can choose a certain time interval to reboot the system if the computer fails to reset the watchdog.

Furthermore, AMAX-5580 also supports numerous Watch Dog Timer API to allow users to build their own applications. For more details, please refer to Chapter 3.6 Advantech Watchdog KMDF Driver.

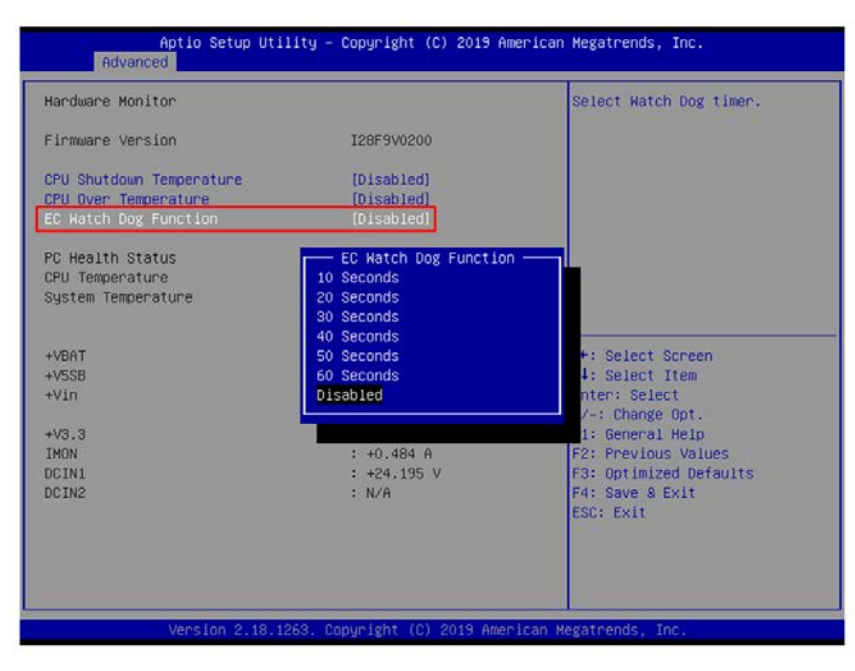

Figure 3.7 EC watch dog timer configuration in BIOS

## 3.4.4 Serial port configuration

In order to configure the two DB9 serial ports at the front panel into the same protocol you're connecting, you may enter the "Advanced" tab and select "Serial **Port Configuration**" to enable the serial port and select the protocol type.

| Aptio Setup Utility – Copyright (C) 2019 American<br>Main <mark>Advanced</mark> Chipset Security Boot Save & Exit                                                                                                    | Megatrends, Inc.                                                                                                    |
|----------------------------------------------------------------------------------------------------|----------------------------------------------------------------------------------------------------|
| <ul> <li>CPU Configuration</li> <li>Power &amp; Performance</li> <li>PCH-FW Configuration</li> <li>ACPI Settings</li> <li>Handware Monitor</li> <li>Serial Port Configuration</li> <li>Serial Port Console Redirection</li> <li>USB Configuration</li> <li>Network Stack Configuration</li> <li>CSM Configuration</li> </ul> | CPU Configuration Parameters<br>++: Select Screen<br>tJ: Select Item<br>Enter: Select<br>+/-: Change Opt.<br>F1: General Help<br>F2: Previous Values<br>F3: Optimized Defaults<br>F4: Save & Exit<br>ESC: Exit |
| Version 2.18.1263. Copyright (C) 2019 American Mo                                                                                                    | egatrends, Inc.                                                                                                    |

Figure 3.8 Serial port configuration in BIOS

| Aptio Setup Utility -<br>Advanced | Copyright (C) 2019 American  | Megatrends, Inc.                                            |
|-----------------------------------|------------------------------|-------------------------------------------------------------|
| Serial Port 1 Configuration       |                              | Enable or Disable Serial Port                               |
| Serial Port<br>Device Settings    | [Enabled]<br>IO=2EOh; IRQ=3; | (GON)                                                       |
| Change Settings<br>Device Mode    | [Auto]<br>[RS-232]           |                                                             |
|                                   | Serial Port                  |                                                             |
|                                   |                              | ↔: Select Screen<br>↑↓: Select Item<br>Enter: Select        |
|                                   |                              | +/-: Change Opt.<br>F1: General Help<br>F2: Previous Values |
|                                   |                              | F3: Optimized Defaults<br>F4: Save & Exit<br>ESC: Exit      |
|                                   |                              |                                                             |
| Version 2.18.1263. C              | opyright (C) 2019 American ⊧ | legatrends, Inc.                                            |

Figure 3.9 Enabling serial port in BIOS

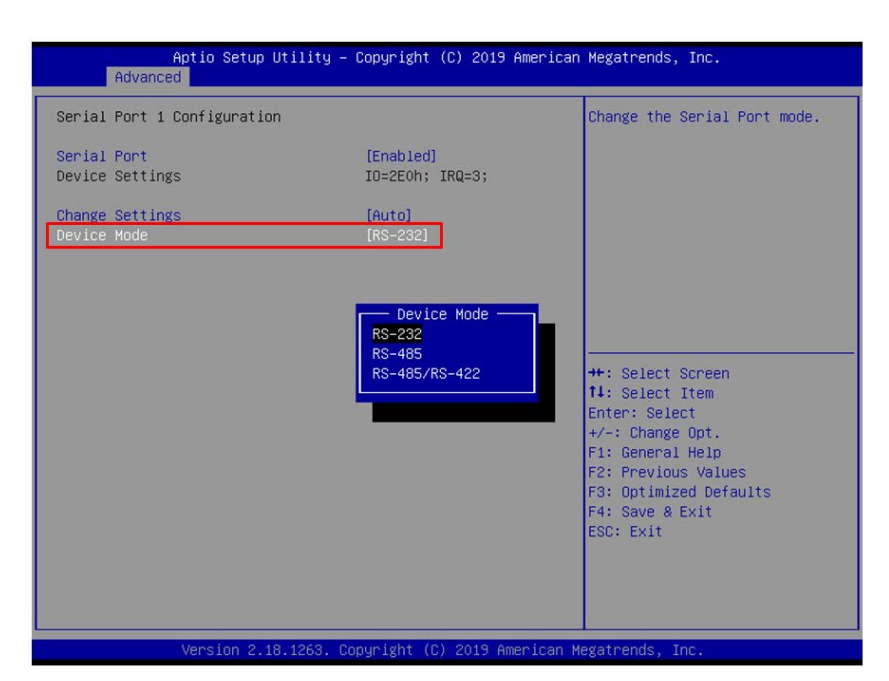

Figure 3.10 Configure serial port protocol type in BIOS

#### 3.4.5 Save settings and Return to default

After configuring the BIOS, please press "F4" key to save the settings and exit the BIOS.

If you want to return the setting to default, please press "F3" key to return the optimized default setting.

| BIOS Information      |         |                            | Set the Time. Use Tab to                                                                                                    |
|-----------------------|---------|----------------------------|----------------------------------------------------------------------------------------------------|
| BIOS Vendor           |         | American Megatrends        | switch between Time elements.                                                                                                    |
| Core Version          |         | 5.0.1.2 0.51 x64           |                                                                                                    |
| Compliancy            | -       | UEFI 2.7; PI 1.6           | and the second second se |
| Project Version       |         | ——— General Help ————      |                                                                                                    |
| Build Date and Time   |         |                            |                                                                                                    |
| Access Level          | 11+++   | : Move                     |                                                                                                    |
|                       | Enter   | : Select                   |                                                                                                    |
| Processor Information | +/-     | : Value                    |                                                                                                    |
| Name                  | ESC     | : Exit                     |                                                                                                    |
| Туре                  | F1      | : General Help             |                                                                                                    |
|                       | F2      | : Previous Values          |                                                                                                    |
| Speed                 | F3      | : Optimized Defaults       | and a second second                                                                                                    |
|                       | F4      | : Save & Exit Setup        | lect Screen                                                                                                    |
| Total Memory          | <k></k> | : Scroll help area upwards | lect Item                                                                                                    |
| Memory Frequency      | <m></m> | : Scroll help area downwar | hange Opt.                                                                                                    |
| Pustem Data           |         | 0¥                         | neral Help                                                                                                    |
| System Date           |         | 20                         | timized Defaults                                                                                                    |
|                       |         |                            | Un & Evit                                                                                                    |
|                       | 3       |                            | ECC. Ewit                                                                                                    |
|                       |         |                            | Lob. Exit                                                                                                    |
|                       |         |                            |                                                                                                    |
|                       |         |                            |                                                                                                    |

Figure 3.11 Hotkey to Optimized Defaults and Save & Exit Setup in BIOS

AMAX-5580 User Manual

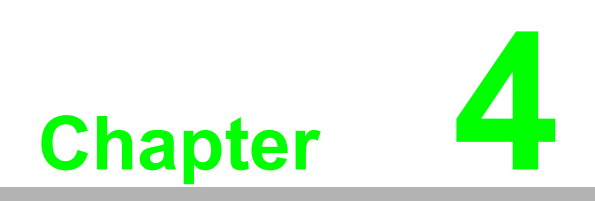

**Software Tools** 

AMAX-5580 controller also has useful utilities and drivers to help you monitor your device or build your own applications for advanced uses. All the utilities and drivers are bundled in the OS image which has already been pre-installed in your AMAX-5580.

## 4.1 Verinfo

The Advantech Verinfo utility provides an easy way to list all system information of the AMAX-5580 you're using, which includes: Hardware info, System info, Image Version, Build Number, Release Date, and Updated Packages for WES OS.

| United states                           | MICE FEDD                                 |
|-----------------------------------------|-------------------------------------------|
| Hardware                                | Windows Embedded Standard 7 (M/S7P)       |
| System                                  | Service Pack 1                            |
|                                         | English Standard Edition                  |
| Image Version                           | : 4.19                                    |
| Build Number                            | : 012                                     |
| Release Date                            | : 12/18/2018                              |
| Updates                                 | : Sep 2018                                |
|                                         |                                           |
| Update Description                      |                                           |
| KB976932 Service                        | Pack for Microsoft Windows (KB976932)     |
| KB9/6902 Update t<br>KB4457144 Security | v Undate for Microsoft Windows (KB976902) |
| KB4457044 Update                        | for Microsoft Windows (KB4457044)         |
| KB4040980 Update                        | for Microsoft Windows (KB4040980)         |
| KB3185319 Security                      | v Update for Microsoft Windows (KB3185    |
| KB3177467 Update                        | for Microsoft Windows (KB3177467)         |
| 01010101010 0 1                         | v Indate for Microsoft Windows (KB3161    |

You can find the utility by the following path in AMAX-5580: C:\Program Files\Advantech\VerInfo\VerInfo.exe

## 4.2 Susi IOT

Advantech Susi IOT provides an interface to have an overview of all system information on your AMAX-5580 platform.

| ***********                      |                | **** |   |
|----------------------------------|----------------|------|---|
| **                               | SUSIIoT demo   | **   |   |
| J.Exit                           |                |      |   |
| .Capability o                    | bject          |      |   |
| Cet data ob                      | tring          |      |   |
| 1.Get data sti                   | ing            |      |   |
| Get data ob                      | ecť by URI     |      |   |
| o.Get data sti<br>7 Get data ual | ing by UKI     |      |   |
| Set Data ob;                     | iect           |      |   |
| Set data sti                     | ing            |      |   |
| 10.Set Data va<br>1 Fnable logg  | lilue<br>le v  |      |   |
| 12.Disable log                   | lger           |      |   |
| 3.Get logger                     | path           |      |   |
| 14.Get logger<br>Enter vour chr  | status<br>ice: |      |   |
| JITOT YOU OIK                    | 100-           |      |   |
|                                  |                |      |   |
|                                  |                |      |   |
|                                  |                |      |   |
|                                  |                |      |   |
|                                  |                |      |   |
|                                  |                |      | - |
| •                                |                |      | • |

You can find the utility by the following path in AMAX-5580: C:\Program Files\Advantech\SusiloT\Applications\SusiloT Demo

## 4.3 **EAPI**

Embedded API (EAPI) follows PICMG EAPI to specify functions for industrial application and to provide a common programming interface. The target is to avoid software modifications when changing device modules. EAPI will cover all interfaces in the device to unify the software control:

You can find developer guide and sample codes by the following path in AMAX-5580: C:\Program Files\Advantech\PlatFormSDK

## 4.4 AdvWF

Advantech AdvWF utility provides two key Windows XP Embedded enabling features (EEFs), Enhanced Write Filter (EWF) and File-Based Write Filter (FBWF) features, please find details in Advantech EWF&FBWF User Guide.

| Advantech EWF and FBWF Utility                                                                                                    |
|----------------------------------------------------------------------------------------------------|
| Enhanced Write Filter                                                                                                    |
| Enhanced Write Filter (EWF) provides the ability to write-protect a<br>volume from write access. It redirects all write requests to either a<br>separate disk partition or RAM. EWF operates at the sector level.                             |
| EWF Utility provides a way for you to manage EWF or create a<br>HORM environment. To manage EWF, click EWF Utility button.                                                                                                    |
| The button will be grey if FBWF is enabled!                                                                                                    |
| EWF Utility                                                                                                    |
| File-Based Write Filter                                                                                                    |
| File-Based Write Filter (FBWF), Like EWF, prevents writes to one or<br>more protected volumes and redirects all writes targeted for<br>protected volumes to a RAM cache. But FBWF operates at the file<br>level rather than the sector level. |
| FBWF Utility provides a way for you to manage FBWF. To manage FBWF, click FBWF Utility button.                                                                                                    |
| The button will be grey if EWF is enabled!                                                                                                    |
| FBWF Utility                                                                                                    |
| Exit                                                                                                    |
| Exit                                                                                                    |

You can find user guide and utility by the following path in AMAX-5580: C:\Program Files\Advantech \Utility

## 4.5 Advantech Lmsensor

The Advantech Lmsensor device driver provides functions to maximize the hardware's performance.

The driver allows you to easily perform versatile Lmsensor operations in programs developed with tools like Microsoft Visual C++, Embedded Visual C++, and other programming languages in different Windows system platforms. This driver also provides sample applications so you can modify sample code to meet your needs.

| VOLAGE  | DOINH                                                                             |
|---------|-----------------------------------------------------------------------------------|
| +VBA1   |                                                                                   |
| 2.93 V  | 24.26 V                                                                           |
| +V5SB   | DCIN2                                                                             |
| 5.11 V  | 0.50 V                                                                            |
| +12V    | V6                                                                                |
| 11.95 V | N/A                                                                               |
| +V3.3   |                                                                                   |
| 3.33 V  | Get Voltage                                                                       |
|         |                                                                                   |
| ower    | _                                                                                 |
|         | +VBAT<br>2.93 V<br>+V5SB<br>5.11 V<br>+12V<br>11.95 V<br>+V3.3<br>3.33 V<br>sower |

You can find examples and the user manual by the following the path in AMAX-5580: C:\ Program Files (x86)\Advantech\Lmsensor

## 4.6 Advantech Watchdog KMDF Driver

Advantech Watchdog KMDF Driver contains a set of functions and related structures that can be used in various application programs for interfacing with KMDF Drivers. The APIs support Microsoft Visual C++, Microsoft Visual Basic, and Microsoft C# development environments. You can directly write applications with windows API. Examples of VC, VC.NET, VB.NET, and C#.NET are supplied in the package, providing a reference for you to develop applications. When development work is completed, you can use test tools to verify if functions of your application are working correct.

| 🥶 Watchdog Example                                                                   |                                                                                |
|--------------------------------------------------------------------------------------|--------------------------------------------------------------------------------|
| Watchdog Timer Span:                                                                 | 15 seconds                                                                     |
| System                                                                               | C Application                                                                  |
| NOTES: When watchdog is<br>button watchdog will reset<br>Strobe button can only be u | enabled, clicking the Reboot<br>CPU when timeout.<br>used in application mode. |
| Enable                                                                               | robe Reboot                                                                    |

You can find examples and user manual by the following path in AMAX-5580: C:\ **Program Files (x86)\Advantech\Watchdog** 

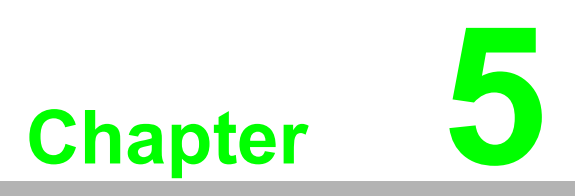

PCIe Expansion Module

## 5.1 AMAX-5424V 4-port USB3.0 Vision Frame Grabber Module

The AMAX-5424V provides four extra USB3.0 ports to the AMAX-5580 controller.

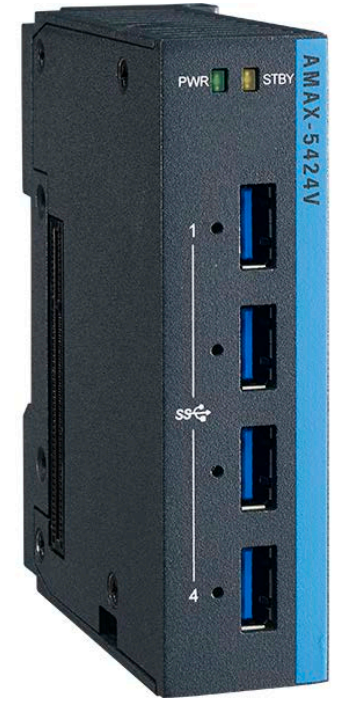

Figure 5.1 AMAX-5424V Module

## 5.1.1 AMAX-5424V Specification

#### General:

| Certification     | CE, FCC class A                                  |
|-------------------|--------------------------------------------------|
| Connector         | 4 x USB 3.0 Type A                               |
| Enclosure         | Aluminum housing                                 |
| Power Consumption | 2.5W@24VDC                                       |
| Bus Interface     | PCIe x4 (1st slot on the left side of AMAX-5580) |
| LED Indicator     | PWR, Standby                                     |

#### **USB Port:**

| Host Bus           | 4-lane Gen 2.0 PCIe interface, compliant with PCI Express Base Specification, Revision 2.0                               |
|--------------------|----------------------------------------------------------------------------------------------------|
| Controller         | Host Controller - Fresco FL1100<br>Compliant with USB 3.0 Specification and Intel® xHCI Specifica-<br>tion, Revision 1.0 |
| Max. current       | 1500 mA maximum per port                                                                                                 |
| Data Transfer Rate | Super Speed (5.0 Gbps);<br>High Speed (480.0 Mbps);<br>Full Speed (12.0 Mbps);<br>Low Speed (1.5 Mbps)                   |

#### Protection:

| ESD Protection       | 8KV (air), 4KV (contact)                   |
|----------------------|--------------------------------------------|
| Isolation Protection | 2,500 VDC (between USB port and backplane) |

#### **Environment:**

| <b>Operation Temperature</b> | -10~60°C (vertical mounted) |
|------------------------------|-----------------------------|
| Storage Temperature          | -40~85°C                    |
| Relative Humidity            | 5~95% (non-condense)        |

#### 5.1.2 LED Indicator

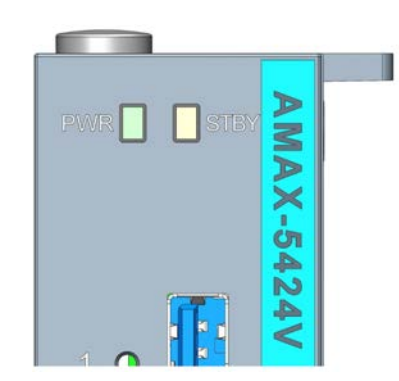

#### Figure 5.2 AMAX-5424V Module LED Indicator

| LED  | Color  | Indication | Behavior                                    |
|------|--------|------------|---------------------------------------------|
| PWR  | Green  | ON         | Controller Power on                         |
| STBY | Yellow | ON         | Controller Standby<br>Connected to DC power |

## 5.2 AMAX-5490 2-port Isolated RS-232/422/485 Communication Module

The AMAX-5490 integrates two extra serial RS-232/422/485 COM port to the AMAX-5580 controller. The integrated system is an intelligent standalone system and can connect and issue commands to control devices such as printers and PLCs in remote factory location.

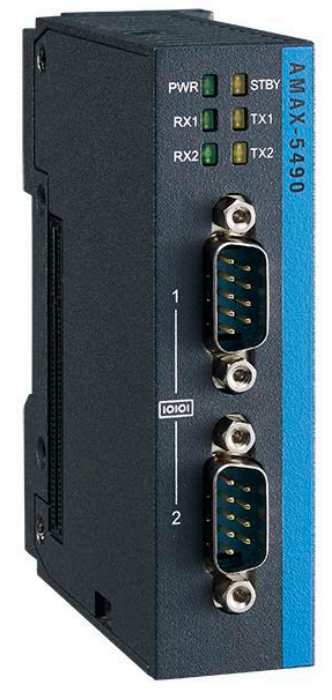

Figure 5.3 AMAX-5490 Module

#### 5.2.1 AMAX-5490 Specification

#### General:

| Certification     | CE, FCC class A     |
|-------------------|---------------------|
| Connector         | 2 x DB9             |
| Enclosure         | Aluminum housing    |
| Power Consumption | 2W@24VDC            |
| Bus Interface     | PCle x1             |
| LED Indicator     | PWR, Standby, TX/RX |

#### Serial Communication:

| Data Bits    | 5, 6, 7, 8                                                                  |
|--------------|-----------------------------------------------------------------------------|
| Stop Bits    | 1, 1.5, 2                                                                   |
| Parity       | None, even, odd                                                             |
| Baud Rate    | 50 bps ~ 230.4 kbps                                                         |
| Data Signals | RS-232: TXD, RXD, GND<br>RS-422: TX+, TX-, RX+, RX-<br>RS-485: Data+, Data- |
| FIFO         | 256 bytes                                                                   |
| Flow Control | Xon/Xoff                                                                    |
|              |                                                                             |

#### Protection:

| ESD Protection       | 8KV (air), 4KV (contact)                   |
|----------------------|--------------------------------------------|
| EFT Protection       | 2,000 VDC (Power Line)                     |
| Isolation Protection | 2,500 VDC (between COM port and backplane) |

#### **Environment:**

| <b>Operation Temperature</b> | -10~60°C (vertical mounted) |
|------------------------------|-----------------------------|
| Storage Temperature          | -40~85°C                    |
| Relative Humidity            | 5~95% (non-condense)        |

#### 5.2.2 LED Indicator

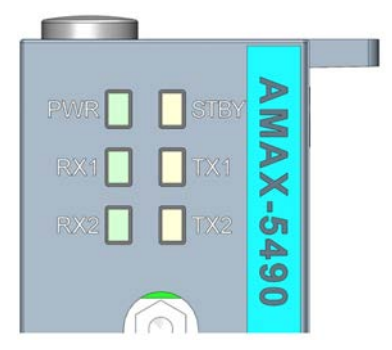

#### Figure 5.4 AMAX-5490 Module LED Indicator

| LED  | Color  | Indication | Behavior                                    |
|------|--------|------------|---------------------------------------------|
| PWR  | Green  | ON         | Controller Power on                         |
| STBY | Yellow | ON         | Controller Standby<br>Connected to DC power |
| TX1  | Yellow | Blink      | Data is Transmitting                        |
| RX1  | Green  | Blink      | Data is Receiving                           |
| TX2  | Yellow | Blink      | Data is Transmitting                        |
| RX2  | Green  | Blink      | Data is Receiving                           |

## 5.2.3 COM1/COM2 Pin-out (PB9 Male)

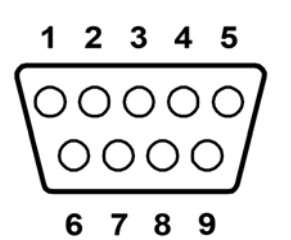

Figure 5.5 AMAX-5490 COM1/COM2 Pin-out

| DB9 Pin-out (Male) |       |       |       |  |
|--------------------|-------|-------|-------|--|
| Pin                | RS232 | RS422 | RS485 |  |
| 1                  | NC    | TX-   | D-    |  |
| 2                  | RX    | TX+   | D+    |  |
| 3                  | ТХ    | RX+   | NC    |  |
| 4                  | NC    | RX-   | NC    |  |
| 5                  | GND   | GND   | GND   |  |
| 6                  | NC    | NC    | NC    |  |
| 7                  | NC    | NC    | NC    |  |
| 8                  | NC    | NC    | NC    |  |
| 9                  | NC    | NC    | NC    |  |

#### 5.2.4 Jumper Switch

The two COM ports of AMAX-5490 can be configured to RS232/422/485 modes by setting the jumpers and switches as below methods:

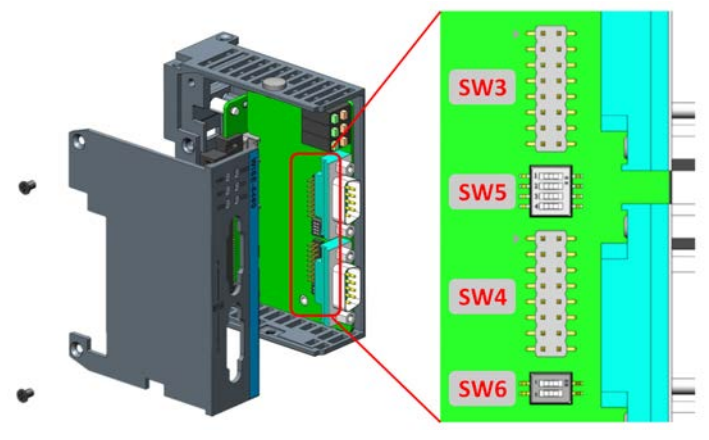

Figure 5.6 AMAX-5490 Jumper Switch

#### **Jumper Switch Settings**

SW3 (for COM1) and SW4 (for COM2) are designed for RS232/485/422 interface selection.

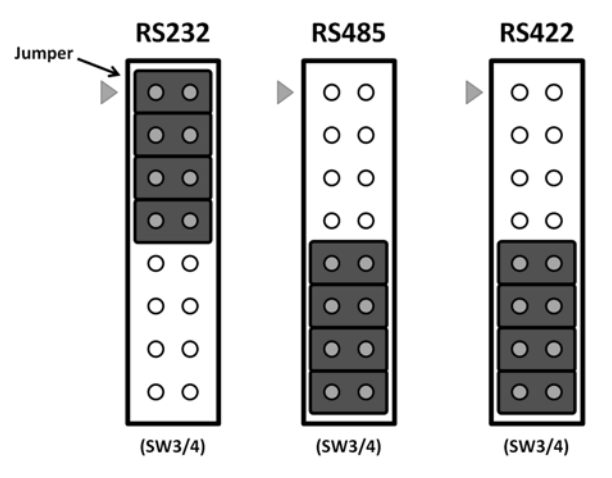

Figure 5.7 AMAX-5490 SW3/SW4

SW5 is designed for the terminal resistance settings.

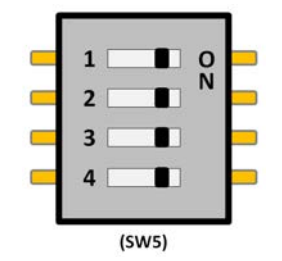

Figure 5.8 AMAX-5490 SW5

| COM1      |     |                                       |  |
|-----------|-----|---------------------------------------|--|
| Pin1+Pin2 | ON  | RS485/422<br>terminal resistance 120Ω |  |
|           | OFF | RS485/422<br>no terminal resistance   |  |
| COM2      |     |                                       |  |
| Pin3+Pin4 | ON  | RS485/422<br>terminal resistance 120Ω |  |
|           | OFF | RS485/422<br>no terminal resistance   |  |

SW6 is designed for the RS422 master/slave, or RS485 interface selection.

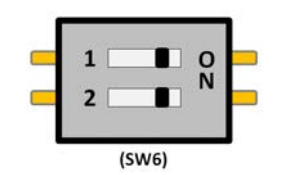

Figure 5.9 AMAX-5490 SW6

| COM1  |     |                     |  |
|-------|-----|---------------------|--|
| Dia1  | ON  | RS422 Master        |  |
| PIIII | OFF | RS422 Slave / RS485 |  |
| COM2  |     |                     |  |
| Din2  | ON  | RS422 Master        |  |
| FIIIZ | OFF | RS422 Slave / RS485 |  |

# supports CAN

## 5.3 AMAX-5495 2-port CAN Module

The AMAX-5495 features 2 extension ports for CAN interface, which supports CAN 2.0B Protocol and compatible with CAN 2.0A Protocol.

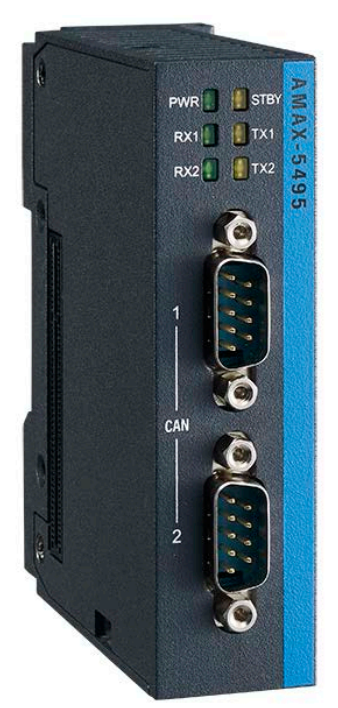

Figure 5.10 AMAX-5495 Module

## 5.3.1 AMAX-5495 Specification

#### General:

| Certification     | CE, FCC class A     |
|-------------------|---------------------|
| Connector         | 2 x DB9             |
| Enclosure         | Aluminum housing    |
| Power Consumption | 3W@24VDC            |
| Bus Interface     | PCIe x1             |
| LED Indicator     | PWR, Standby, TX/RX |

#### Serial Communication:

| Protocol           | CAN2.0 A/B                                                     |
|--------------------|----------------------------------------------------------------|
| Data Transfer Rate | 1Mbits/s                                                       |
| DB9                | 2 - CAN_N<br>7 - CAN_P<br>3 - CAN_ISO<br>1, 4, 5, 6, 8, 9 - NC |

#### Protection:

| ESD Protection       | 8KV (air), 4KV (contact)                   |
|----------------------|--------------------------------------------|
| EFT Protection       | 2,000 VDC (Power Line)                     |
| Isolation Protection | 2,500 VDC (between COM port and backplane) |

#### **Environment:**

| Operation<br>Temperature | -10~60°C (vertical mounted) |
|--------------------------|-----------------------------|
| Storage Temperature      | -40~85°C                    |
| Relative Humidity        | 5~95% (non-condense)        |

#### 5.3.2 LED Indicator

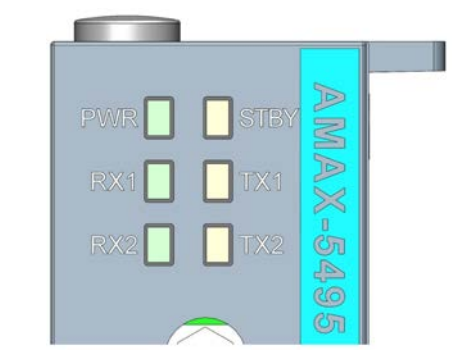

#### Figure 5.11 AMAX-5495 Module LED Indicator

| LED  | Color  | Indication | Behavior                                    |
|------|--------|------------|---------------------------------------------|
| PWR  | Green  | ON         | Controller Power on                         |
| STBY | Yellow | ON         | Controller Standby<br>Connected to DC power |
| TX1  | Yellow | Blink      | Transmitting Data                           |
| RX1  | Green  | Blink      | Receiving Data                              |
| TX2  | Yellow | Blink      | Transmitting Data                           |
| RX2  | Green  | Blink      | Receiving Data                              |

## 5.3.3 Pin Assignments (PB9 Male)

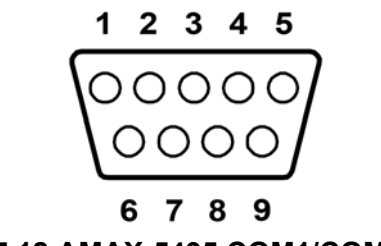

Figure 5.12 AMAX-5495 COM1/COM2 Pin-out

| DB9 Pin-out ( | lale)   |  |
|---------------|---------|--|
| Pin           | Signal  |  |
| 1             | NC      |  |
| 2             | CAN_N   |  |
| 3             | CAN_ISO |  |
| 4             | NC      |  |
| 5             | NC      |  |
| 6             | NC      |  |
| 7             | CAN_P   |  |
| 8             | NC      |  |
| 9             | NC      |  |

#### 5.3.4 Advantech Device Manager / Driver Installation

Advantech provides WDM CAN driver that allows you to configure your hardware and store the settings in your Windows registry. You must install the WDM CAN driver if you want to add and manage Advantech CAN cards. Please follow the steps below to install Advantech CAN WDM Driver.

1. Select "Next" to continue the installation.

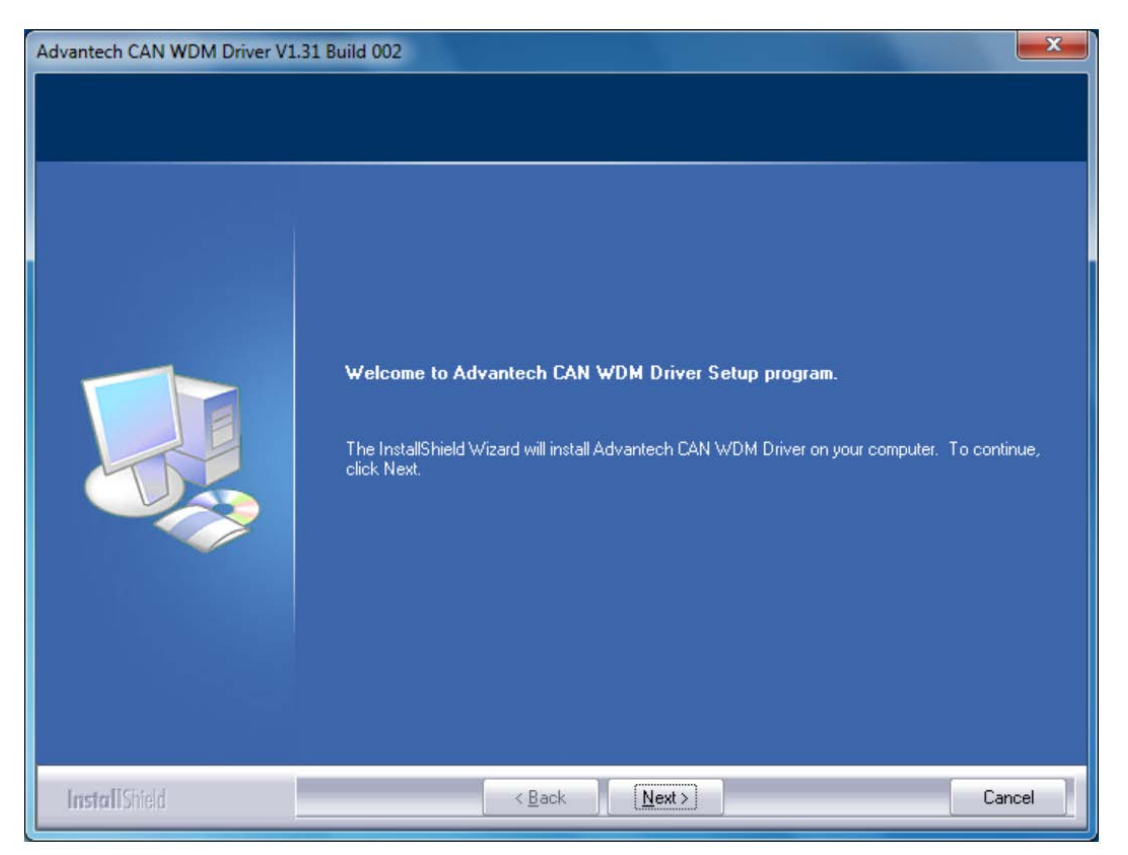

Figure 5.13 Driver Installation Step1

2. After a while, the installation will be complete.

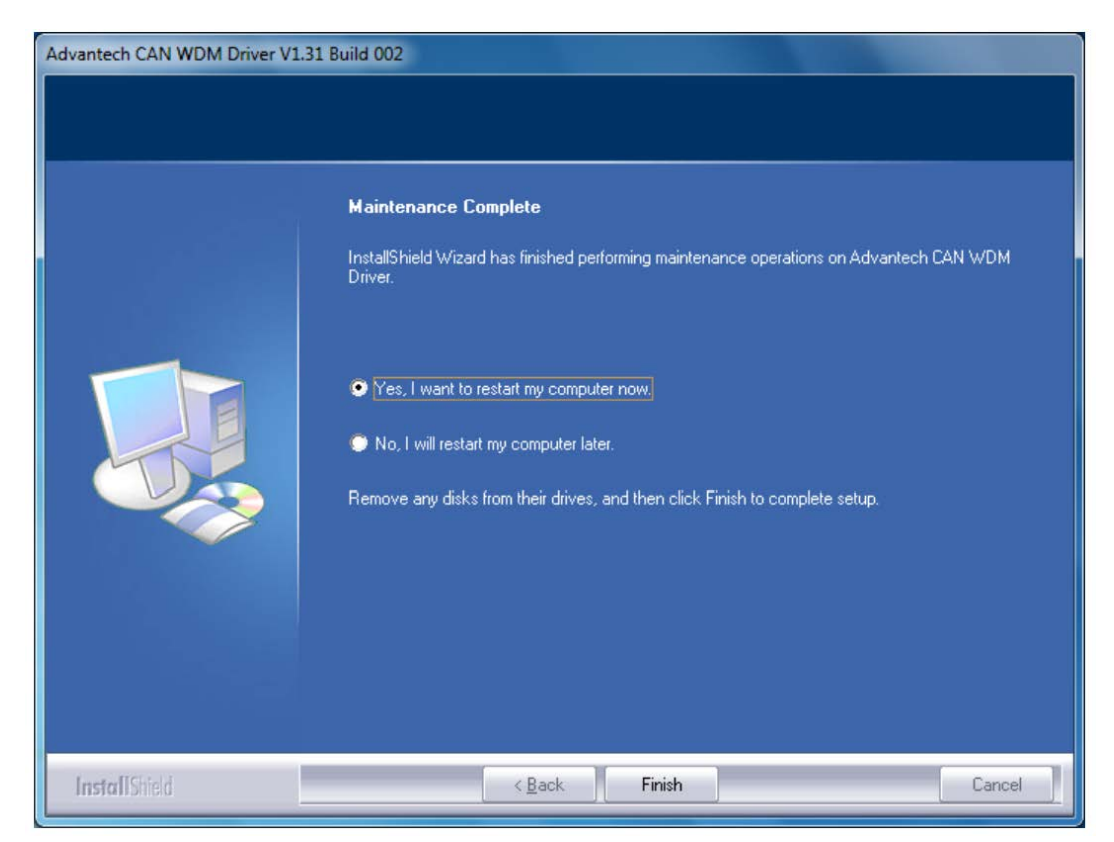

Figure 5.14 Driver Installation Step2

3. After the physical hardware has been installed, the card will be automatically detected.

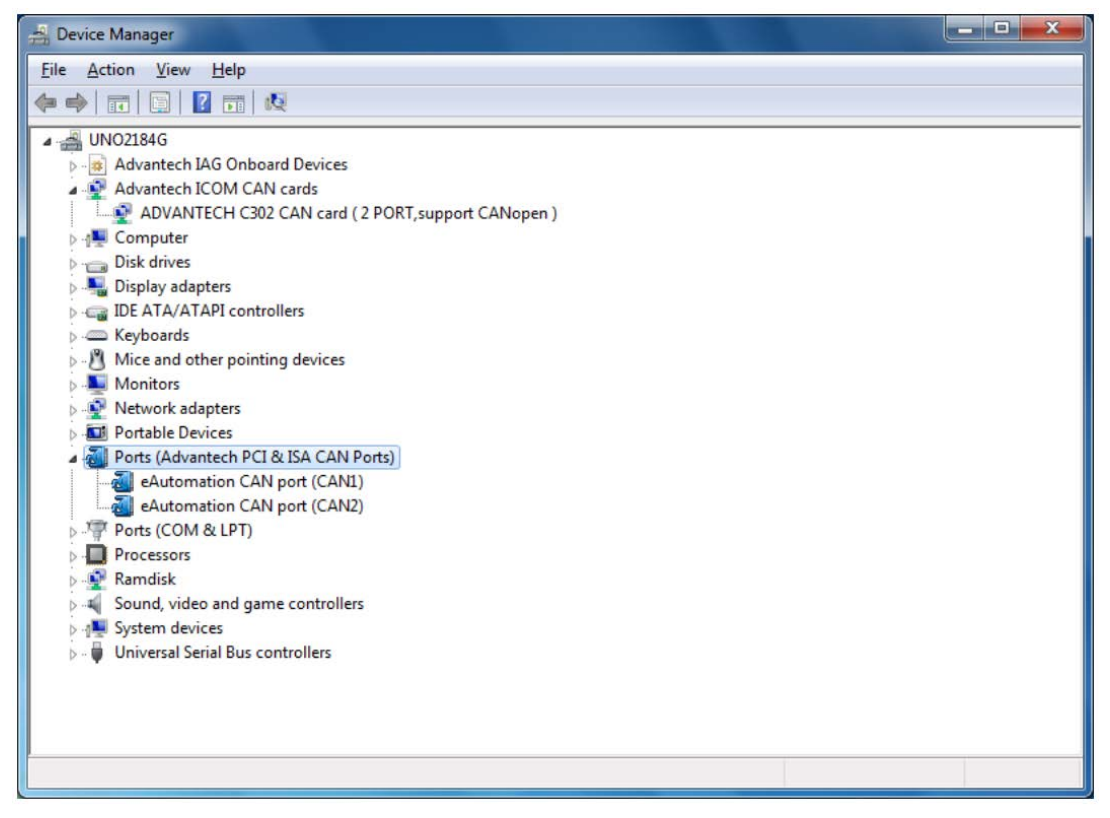

Figure 5.15 Driver Installation Step3

## 5.4 AMAX-5410 2-port GigE Vision Frame Grabber Module

The AMAX-5410 provides two extra GigE interface to the AMAX-5580 controller.

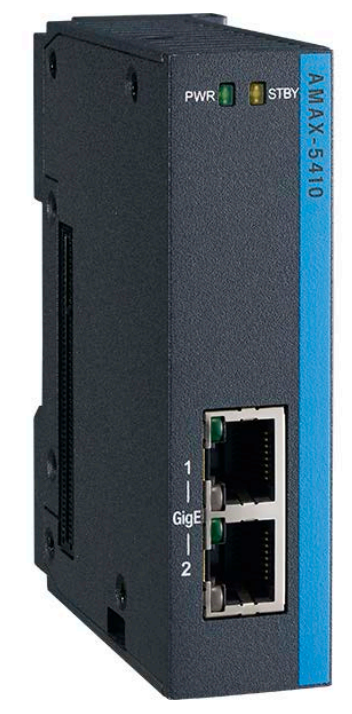

Figure 5.16 AMAX-5410 Module

### 5.4.1 AMAX-5410 Specification

#### General:

| Certification     | CE, FCC class A  |
|-------------------|------------------|
| Connector         | 2 x RJ45         |
| Enclosure         | Aluminum housing |
| Power Consumption | 2.5W@24VDC       |
| Bus Interface     | PCle x1          |
| LED Indicator     | PWR, Standby     |

#### Ethernet:

| Compatibility | IEEE802.3, IEEE802.3u, IEEE802.3ab, IEEE802.3x, IEEE802.3af                   |
|---------------|-------------------------------------------------------------------------------|
| Speed         | 10/100/1000 Mbps                                                              |
| No. of Ports  | 2 Gigabit Ethernet Media Access Control (MAC) and physical layer (PHY) ports. |
| Input Voltage | 24 VDC direct from AMAX-5000 CPU module                                       |
|               |                                                                               |

#### Protection:

| ESD Protection       | 8KV (air), 4KV (contact) |
|----------------------|--------------------------|
| EFT Protection       | 2,000 VDC                |
| Isolation Protection | 2,500 VDC                |

#### Environment:

| Operation Temperature | -10~60°C (vertical mounted) |
|-----------------------|-----------------------------|
| Storage Temperature   | -40~85°C                    |
| Relative Humidity     | 5~95% (non-condense)        |

#### 5.4.2 LED Indicator

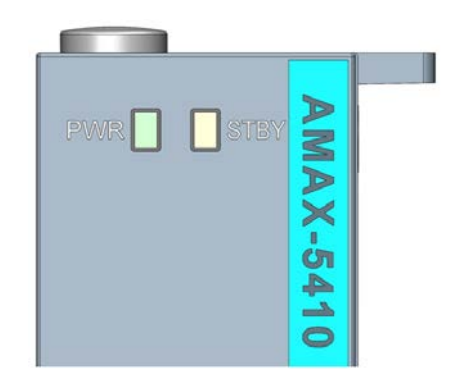

#### Figure 5.17 AMAX-5410 Module LED Indicator

| LED  | Color  | Indication | Behavior                                    |
|------|--------|------------|---------------------------------------------|
| PWR  | Green  | ON         | Controller Power on                         |
| STBY | Yellow | ON         | Controller Standby<br>Connected to DC power |

## 5.5 AMAX-5410P 2-port PoE Vision Frame Grabber Module

The AMAX-5410P provides two extra ports of GigE interface with PoE interface to the AMAX-5580 controller. The maximum power is 15W per port; and maximum 20W for entire module DC output to the external PoE devices. The power comes from the internal PCIe bus, so no external power is needed.

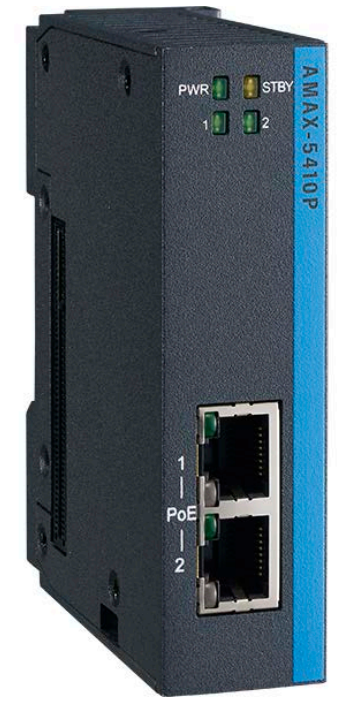

Figure 5.18 AMAX-5410P Module

## 5.5.1 AMAX-5410P Specification

General:

| Certification     | CE, FCC class A  |
|-------------------|------------------|
| Connector         | 2 x RJ45         |
| Enclosure         | Aluminum housing |
| Power Consumption | 2.5W@24VDC       |
| Bus Interface     | PCle x1          |
| LED Indicator     | PWR, Standby     |

#### Ethernet:

| Compatibility    | IEEE802.3, IEEE802.3u, IEEE802.3ab, IEEE802.3x, IEEE802.3af                   |  |
|------------------|-------------------------------------------------------------------------------|--|
| Speed            | 10/100/1000 Mbps                                                              |  |
| No. of Ports     | 2 Gigabit Ethernet Media Access Control (MAC) and physical layer (PHY) ports. |  |
| Input Voltage    | 24 VDC direct from AMAX-5000 CPU module                                       |  |
| Output PoE Power | 48 VDC PoE Power output, 15W per port, total Max.20W (AMAX-<br>5410P only)    |  |

#### Protection:

| ESD Protection       | 8KV (air), 4KV (contact) |
|----------------------|--------------------------|
| EFT Protection       | 2,000 VDC                |
| Isolation Protection | 2,500 VDC                |

#### **Environment:**

| <b>Operation Temperature</b> | -10~60°C (vertical mounted) |
|------------------------------|-----------------------------|
| Storage Temperature          | -40~85°C                    |
| Relative Humidity            | 5~95% (non-condense)        |

## 5.5.2 LED Indicator

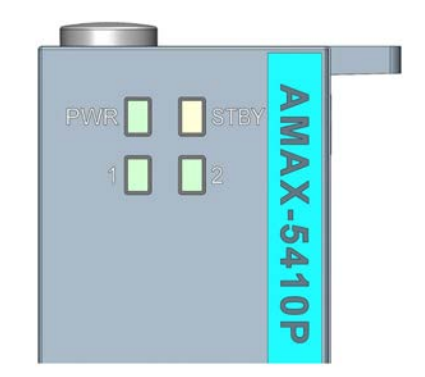

| LED  | Color  | Indication | Behavior                                    |
|------|--------|------------|---------------------------------------------|
| PWR  | Green  | ON         | Controller Power on                         |
| STBY | Yellow | ON         | Controller Standby<br>Connected to DC power |
| 1    | Green  | ON         | Port1 is connected                          |
| 2    | Green  | ON         | Port2 is connected                          |
|      |        |            |                                             |

## 5.6 AMAX-5400E PCIe mini card expansion module

The AMAX-5400E module provides additional PCIe mini card and SIM card slot to the AMAX-5580 controller. It can be also installed an antenna on the top of the module to enhance the wireless signal.

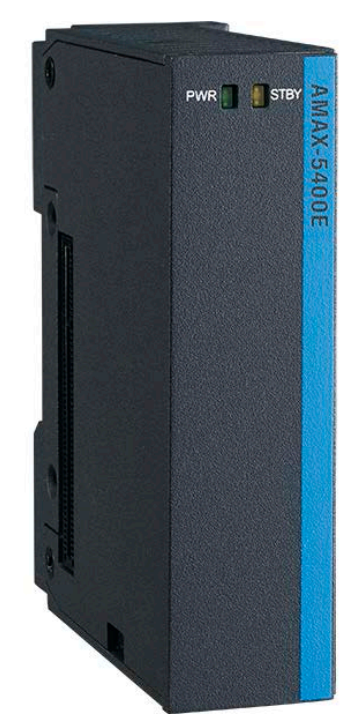

Figure 5.20 AMAX-5400E Module

#### 5.6.1 AMAX-5400E Specification

#### General:

| Certification     | CE, FCC class A  |
|-------------------|------------------|
| Enclosure         | Aluminum housing |
| Power Consumption | 0.5W@24VDC       |
| Bus Interface     | PCle x1          |
| LED Indicator     | PWR, Standby     |

#### **Expansion Function:**

| Interface     | Full size mini PCI express 2.0 |
|---------------|--------------------------------|
| SIM card slot | Mini SIM card                  |
| Antenna       | 1x SMA hole on the top         |

#### **Environment:**

| <b>Operation Temperature</b> | -10~60°C (vertical mounted) |
|------------------------------|-----------------------------|
| Storage Temperature          | -40~85°C                    |
| Relative Humidity            | 5~95% (non-condense)        |

#### 5.6.2 LED Indicator

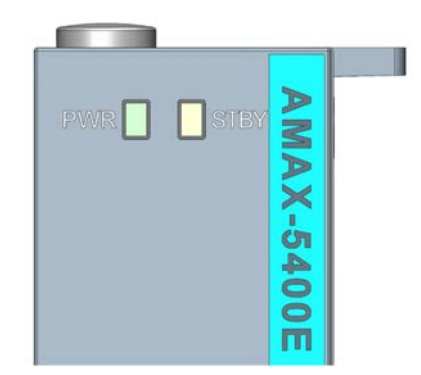

#### Figure 5.21 AMAX-5400E Module LED Indicator

| LED  | Color  | Indication | Behavior                                    |
|------|--------|------------|---------------------------------------------|
| PWR  | Green  | ON         | Controller Power on                         |
| STBY | Yellow | ON         | Controller Standby<br>Connected to DC power |

#### 5.6.3 PCIe Mini Card Installation Guide

In order to install PCIe mini card and Antenna (if needed), please remove side cover, the PCIe mini card slot and mounting hole's position is shown as below figure.

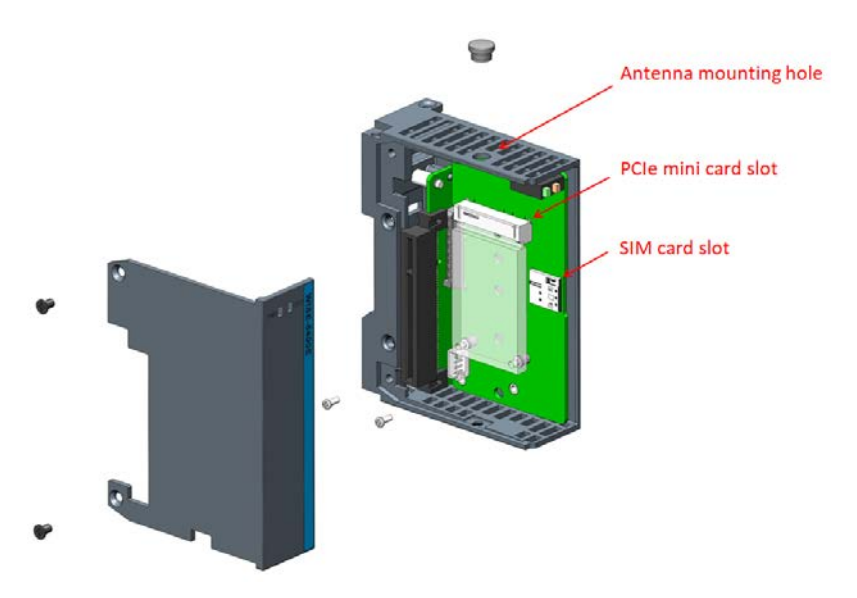

Figure 5.22 AMAX-5400E PCIe mini card installation guide

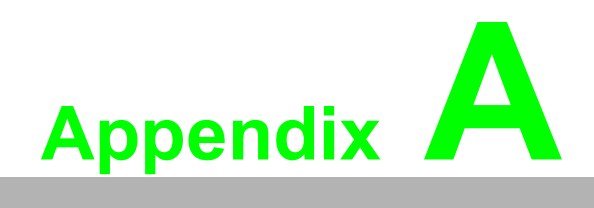

Pin Assignments

## A.1 AMAX-5580 COM1/COM2 RS-232/422/485

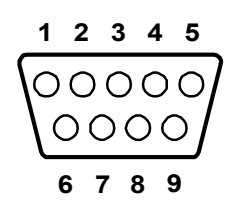

| Table A.1: RS-232 Serial Port Pin Assignments |          |  |  |
|-----------------------------------------------|----------|--|--|
| Pin                                           | Pin Name |  |  |
| 1                                             | DCD      |  |  |
| 2                                             | RxD      |  |  |
| 3                                             | TxD      |  |  |
| 4                                             | DTR      |  |  |
| 5                                             | GND      |  |  |
| 6                                             | DSR      |  |  |
| 7                                             | RTS      |  |  |
| 8                                             | CTS      |  |  |
| 9                                             | RI       |  |  |

| Table A.2: RS-422/485 Serial Port Pin Assignments |        |        |  |
|---------------------------------------------------|--------|--------|--|
| Pin                                               | RS-422 | RS-485 |  |
| 1                                                 | TX-    | Data-  |  |
| 2                                                 | TX+    | Data+  |  |
| 3                                                 | RX+    | NC     |  |
| 4                                                 | RX-    | NC     |  |
| 5                                                 | GND    | GND    |  |
| 6                                                 | NC     | NC     |  |
| 7                                                 | NC     | NC     |  |
| 8                                                 | NC     | NC     |  |
| 9                                                 | NC     | NC     |  |

Please setup the serial port in the BIOS.

## A.2 AMAX-5580 USB Connector

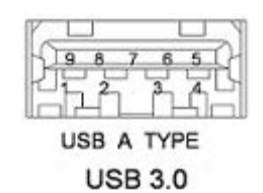

| Table A.3: USB 3.0 Connector Pin Assignments |             |                                          |  |
|----------------------------------------------|-------------|------------------------------------------|--|
| Pin                                          | Signal Name | Description                              |  |
| 1                                            | VBUS        | Power                                    |  |
| 2                                            | D-          | USB2.0 differential pair                 |  |
| 3                                            | D+          |                                          |  |
| 4                                            | GND         | Ground for power return                  |  |
| 5                                            | StdA_SSRX-  | SuperSpeed receiver differential pair    |  |
| 6                                            | StdA_SSRX+  |                                          |  |
| 7                                            | GND_DRIAN   | Ground for signal return                 |  |
| 8                                            | StdA_SSTX-  | SuperSpeed transmitter differential pair |  |
| 9                                            | StdA_SSTX+  |                                          |  |

## A.3 AMAX-5580 HDMI Display Connector

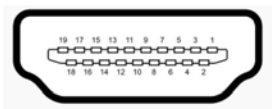

| Table A.4: HDMI Display Connector |                    |     |                        |
|-----------------------------------|--------------------|-----|------------------------|
| Pin                               | Signal             | Pin | Signal                 |
| 1                                 | TMDS Data2+        | 2   | TMDS Data2 Shield      |
| 3                                 | TMDS Data2-        | 4   | TMDS Data1+            |
| 5                                 | TMDS Data1 Shield  | 6   | TMDS Data1-            |
| 7                                 | TMDS Data0+        | 8   | TMDS Data0 Shield      |
| 9                                 | TMDS Data0-        | 10  | TMDS Clock+            |
| 11                                | TMDS Clock Shield  | 12  | TMDS Clock-            |
| 13                                | CEC                | 14  | Reserved               |
| 15                                | SCL                | 16  | SDA                    |
| 17                                | DDC/CEC/HEC Ground | 18  | +5 V Power (max 50 mA) |
| 19                                | Hot Plug Detect    |     |                        |

# A.4 AMAX-5580 EtherCAT Connector (Between IO Modules)

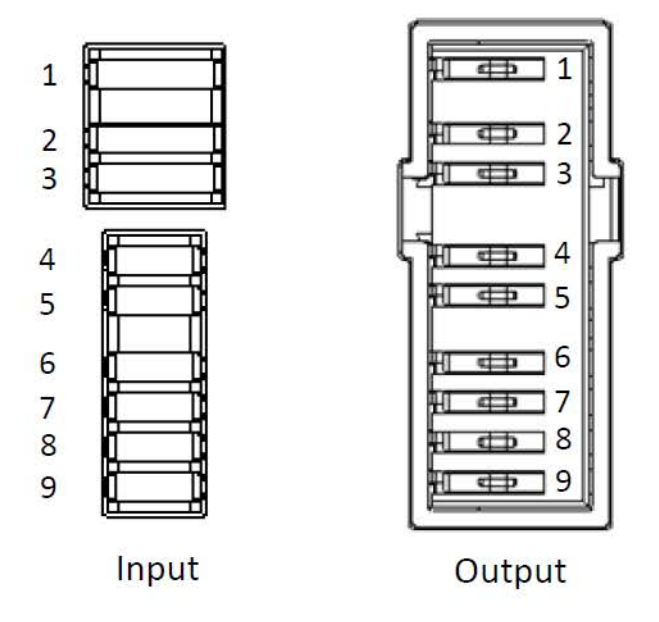

| Table A.5: EtherCAT Connector |                     |                     |  |
|-------------------------------|---------------------|---------------------|--|
| Pin                           | Signal Name (Input) | Signal Name (Input) |  |
| 1                             | FG                  | FG                  |  |
| 2                             | GND                 | GND                 |  |
| 3                             | GND                 | GND                 |  |
| 4                             | 24V                 | 24V                 |  |
| 5                             | 24V                 | 24V                 |  |
| 6                             | TX+                 | RX+                 |  |
| 7                             | TX-                 | RX-                 |  |
| 8                             | RX+                 | TX+                 |  |
| 9                             | RX-                 | TX-                 |  |

## A.5 AMAX-5580 LED Indicators

| Table A.6: PWR L                | ED                         |                                          |
|---------------------------------|----------------------------|------------------------------------------|
| Description                     |                            | ACPI Status                              |
|                                 | OFF                        | Shutdown                                 |
| LED Status                      | Green                      | S0                                       |
|                                 | Flashing Green             | S3                                       |
|                                 | Orange                     | S5                                       |
| Table A.7: SATA L               | ED                         |                                          |
| Description                     | SATA Read and Write        |                                          |
| LED Status                      | OFF                        | Not working                              |
|                                 | Orange                     | Read and Write                           |
| Table A.8: RUN LE               | D                          |                                          |
| Description                     |                            | User Defined                             |
|                                 | OFF                        | User Defined                             |
|                                 | Green                      | User Defined                             |
| Table A.9: ERR LE               | D                          |                                          |
| Description                     |                            | User Defined                             |
|                                 | OFF                        | User Defined                             |
|                                 | Red                        | User Defined                             |
| Table A.10: Over 7              | Гетр LED                   |                                          |
| Description                     |                            | User Defined                             |
| Setting                         |                            | BIOS                                     |
|                                 | OFF                        | Normal                                   |
| LED Status                      | Red                        | Over temp                                |
|                                 | Green                      | OS Recovery                              |
| Table A.11: ERR V               | 'OL                        |                                          |
| Description                     | Detect AC1 and AC          | 2 power high and low limit voltage       |
| Setting BIOS                    |                            | BIOS                                     |
|                                 | OFF                        | Safety                                   |
| LED Status                      | Red                        | Abnormal*                                |
|                                 | Green                      | OS Recovery                              |
| *Due to the resolutic<br>(2LSB) | on of the chipset, the rea | al lower limitation will be around 19.3V |
| Table A.12: BATT                | LOW                        |                                          |
| Description                     | Detect battery voltage     |                                          |

| Setting    |     | BIOS        |  |
|------------|-----|-------------|--|
| LED Status | OFF | Normal      |  |
|            | Red | Battery Low |  |

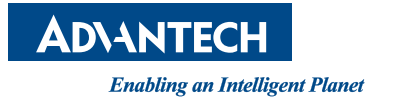

## www.advantech.com

Please verify specifications before quoting. This guide is intended for reference purposes only.

All product specifications are subject to change without notice.

No part of this publication may be reproduced in any form or by any means, electronic, photocopying, recording or otherwise, without prior written permission of the publisher.

All brand and product names are trademarks or registered trademarks of their respective companies.

© Advantech Co., Ltd. 2020